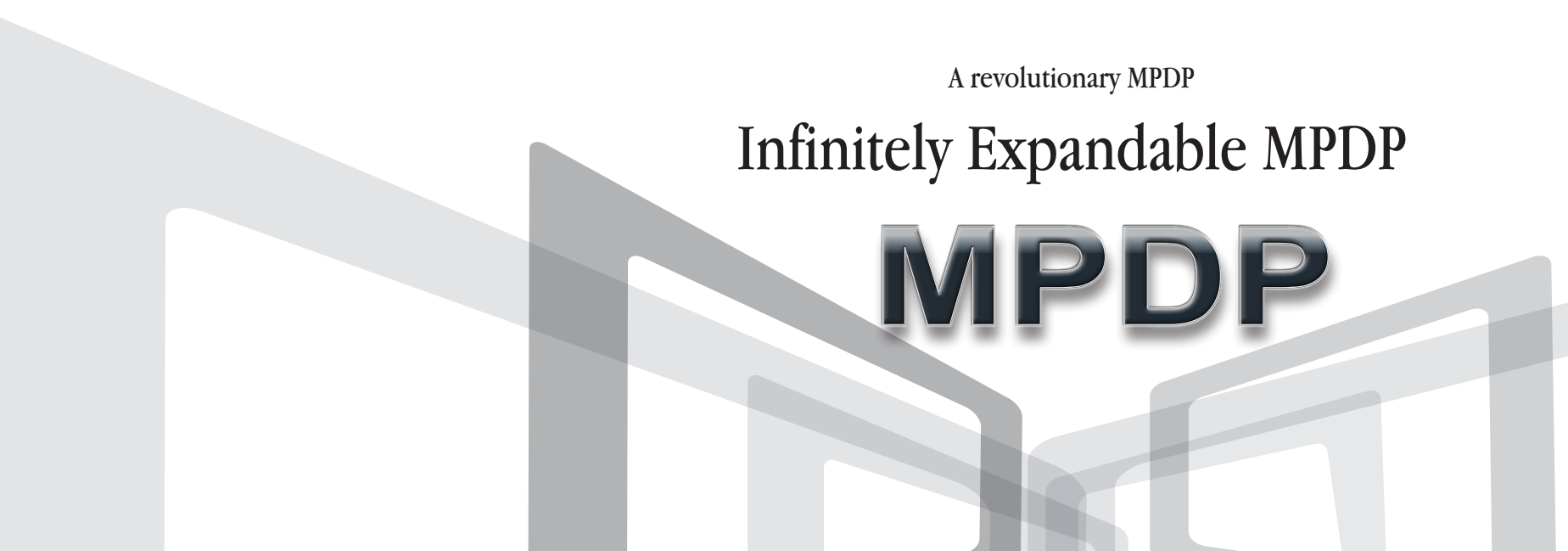

A revolutionary MPDP Infinitely Expandable MPDP

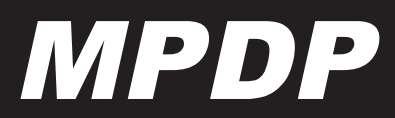

ORION PDP CO.,LTD. www.oriondisplay.net

Address: 257, Gongdan-dong, Gumi-si, Gyeongsangbuk-do, Korea Tel : +82-2-6678-8523, Fax: +82-2-6678-8599

**MIS-4220** 

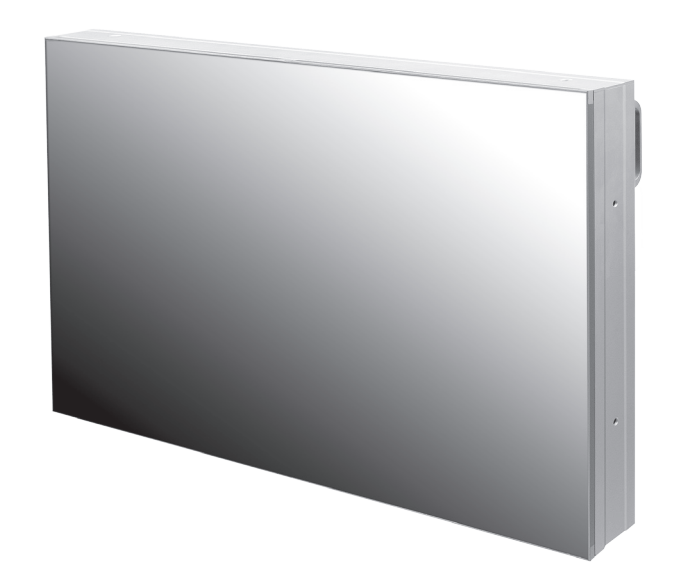

Thank you for purchasing our MPDP. Please read through this user's manual for safety before installing this product. This product is manufactured for Multi Plasma display model only.

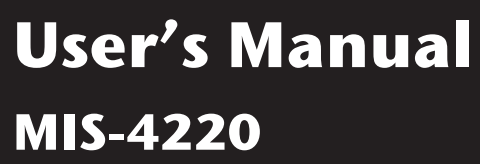

## **Features of MPDP**

Enjoy a wide flat screen with high brightness and high quality.

- Easy to install and move due to its thin design
- Enjoy your favorite programs with various split-screen features simultaneously presenting several programs.

## Thank you for purchasing our MPDP monitor.

This manual describes how to use the product and notes in use.

Please read the manual carefully before using it.

After reading this manual, please retain for future reference.

If you have any questions or a problem occurs, please contact either the company you purchased this product from or an authorized service center.

\* This product contains a Burn-In effect Compensation (BIC) circuit that reduces Burn-In effect for your convenience.

However, displaying static picture for an overly extended period of time still can cause an Burn-In effect.

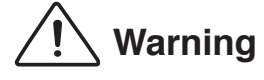

If you fail to comply with the regulations for safety and proper use, fire or injury may be caused.

#### **Class A digital device**

## Notice to users

It is a device designed for business purpose with a safety certificate for electromagnetic interference, which user should be mindful of.

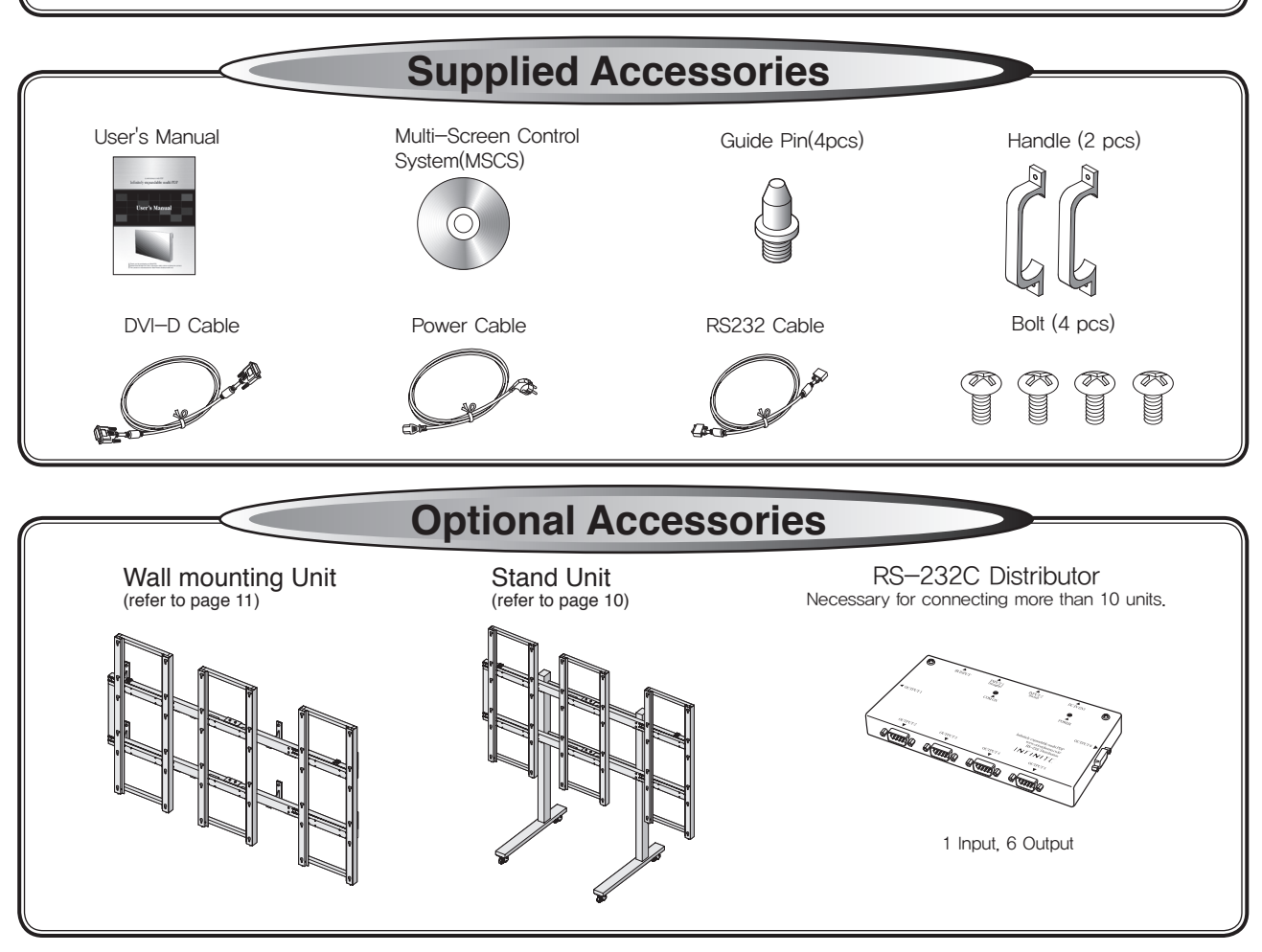

## Contents

- \*Please keep following instrupanel protection without exercise
- 1. Safety Precautions.....
- 2. How to Install
- 3. Guidance for Users.....

#### 4. How to Connect Cables.....

- 4.1. Connection of one set MPDP.... PC & DVI Connection ..... VCR Connection .....
  - DVD Player & DTV Set top box
- 4.2. Connection of Multi-screen MP
- 4.3. Connection of RS-232C Cable
- 4.4. Connection of 3 x 3 MPDP......
- 4.5. ID setting of X x Y MPDP.....

## 5. Setting and operation of M

- 5.1. Setting 'Com Port' ..... 5.2. "Last design/New design" settin 5.3. Setting 'Multi-Screen' Configura 5.4. MSCS Instruction 5.5. ID Setting 5.6. Configuration of various modes 5.7. Setting multi screens at a time. 5.8. Slide Control 5.9. Screen Control ..... 5,10, PC Tracking 5.11, Orion PDP Home Page logon 6. MSCS Protocol 7. Other tips 7.1. Before calling for service..... 7.2. About Plasma display panel..... 8. Applicable signals 8.1. DVD / DTV .....
- 8.2. PC & DVI.....

1

9. Specifications.....

Infinitely Expandable **MPDP** 

| uction for              |    |
|-------------------------|----|
| ception                 | 2  |
|                         | 6  |
|                         | 8  |
|                         | 0  |
|                         | 12 |
|                         | 14 |
|                         | 14 |
|                         | 14 |
| ( connection            | 16 |
| DP                      | 20 |
|                         | 20 |
|                         | 23 |
|                         | 24 |
| SCS                     | 25 |
|                         | 26 |
| ng                      | 26 |
| ation                   | 27 |
|                         | 28 |
|                         | 28 |
|                         | 29 |
|                         | 31 |
|                         |    |
|                         | 34 |
| and Version information | 35 |
|                         | 36 |
|                         |    |
|                         | 44 |
|                         | 45 |
|                         |    |
|                         | 46 |
|                         | 46 |
|                         | 47 |
|                         |    |

Warning

touches ground or floor.

under the PDP.

2

Infinitely Expandable **MPDP** 

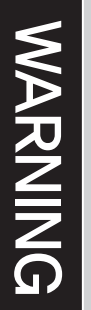

# \*Please keep following instruction for panel protection without exception.

- This product can be damaged even with minor impact for its nature. Please keep following instruction to carry or store the products.

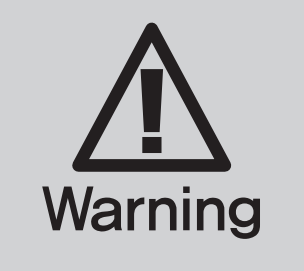

# **\***Handle with Caution.

-Shock/Impact on the set's sides will result in internal circuit damages. -The edge/bottom of the panel are fragile. Use shock-absorbing pads or rugs for laying down the product.

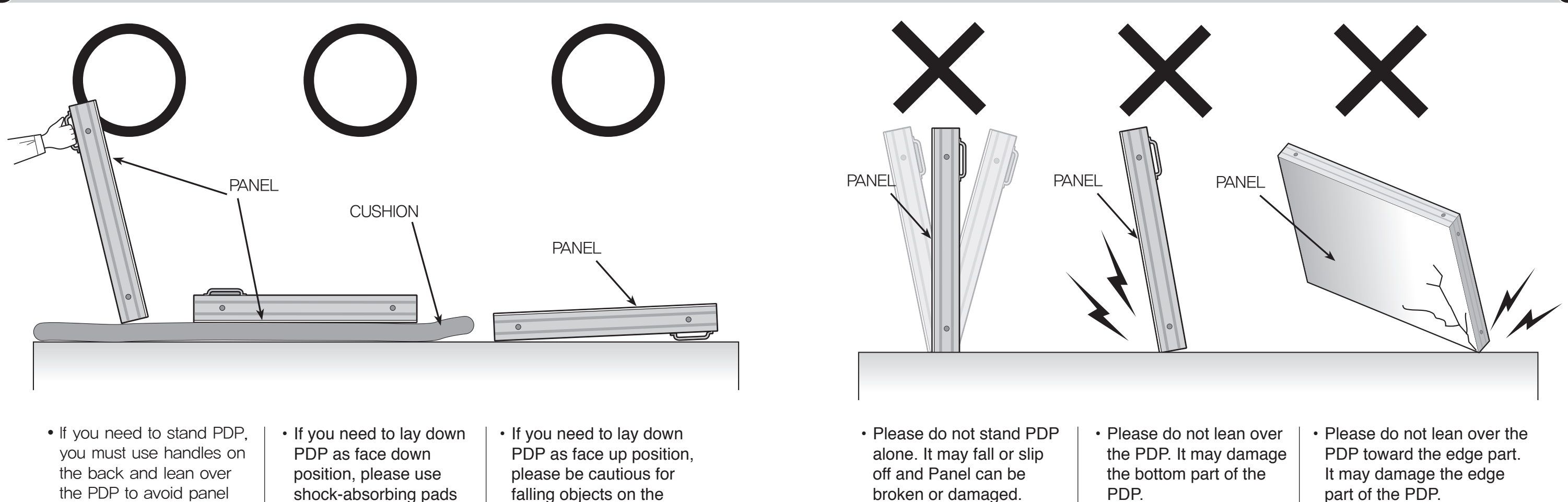

surface of the PDP.

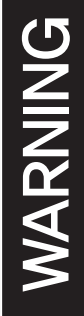

part of the PDP.

Unlike consumer PDP product, the panel of MPDP is exposed without any protective chassis.

It needs extra caution to carry or install to prevent any impact.

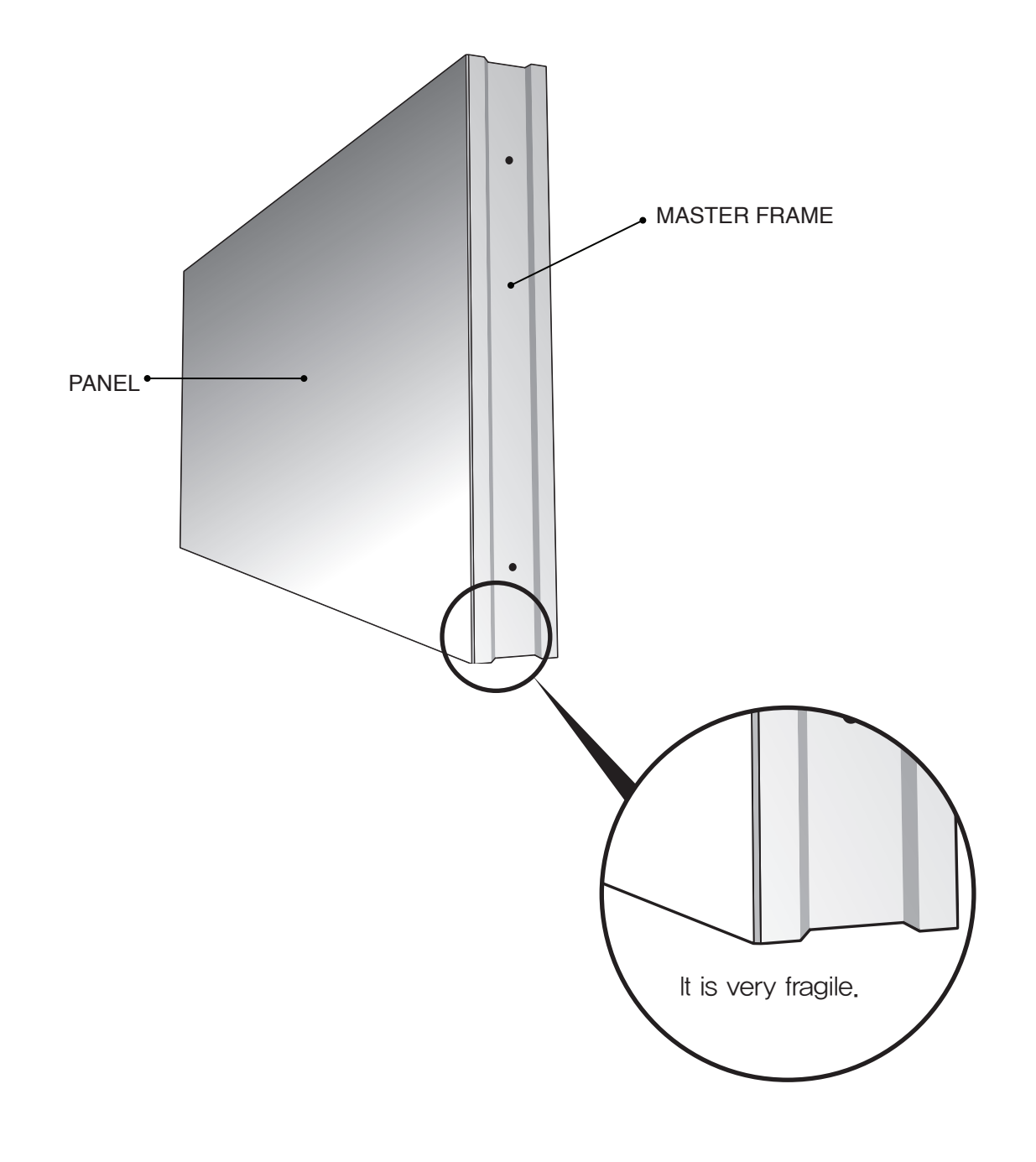

# How to carry MPDP

Please see page 10 for unpack and handle assembly. It always needs two persons to carry or install MPDP.

When you carry MPDP with up straight manner, please hold handles on the back and bottom part of the panel together. Please be careful not to touch the bottom part of the panel when you put down the

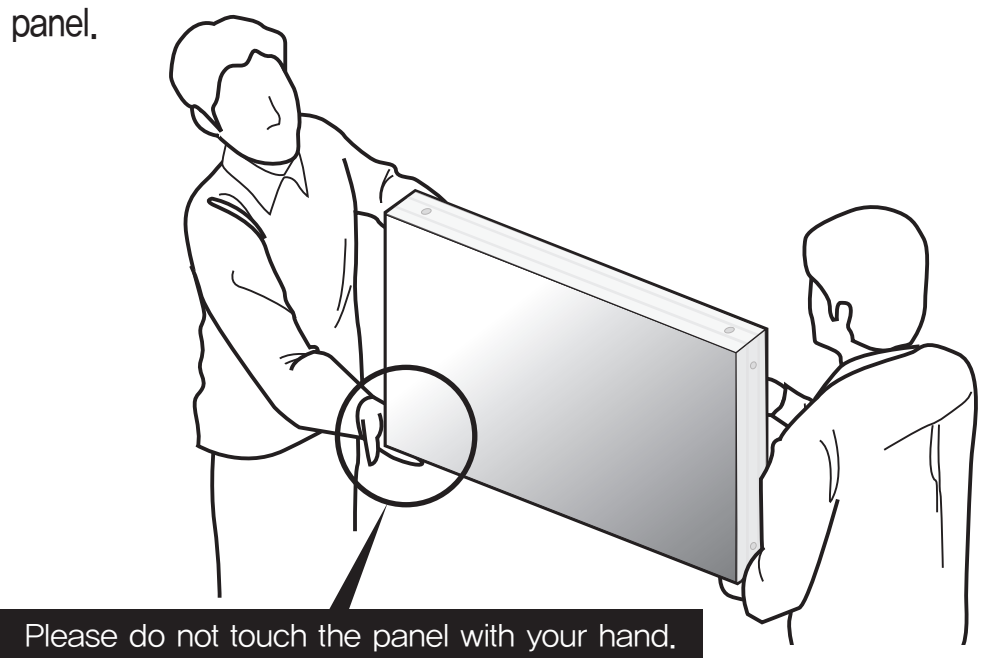

When you carry MPDP with flatbed manner, please hold handles on the back and lower part of the back.

Please be careful not to touch the bottom part of the panel when you put down the panel.

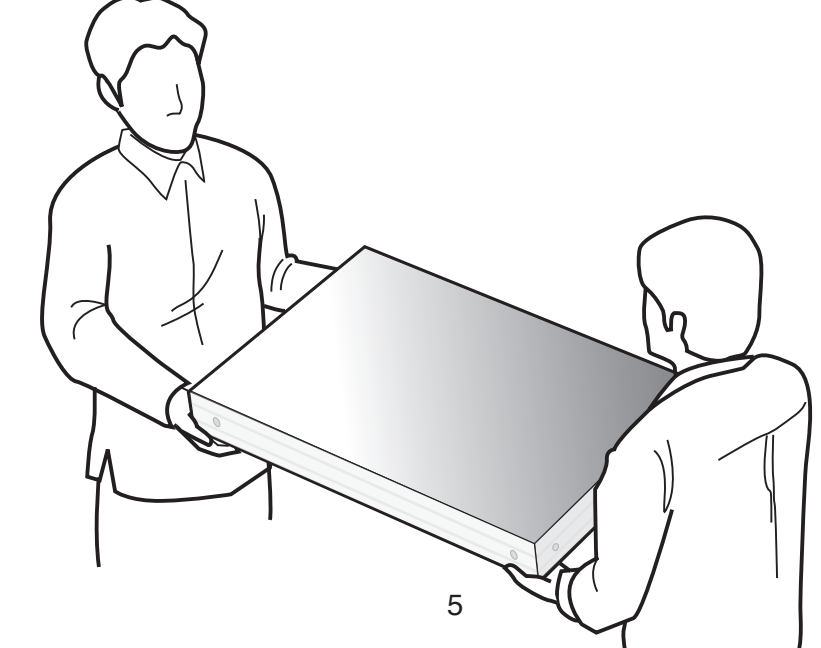

Infinitely Expandable **MPDP** 

WARNING

# 1. Safety Precautions

• If it operates abnormally, stop using it immediately.

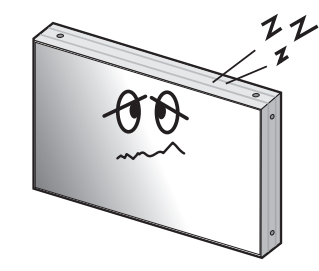

· Do not place any liquid-containing container on it. If the inside is wet, it may cause electric shock or fire.

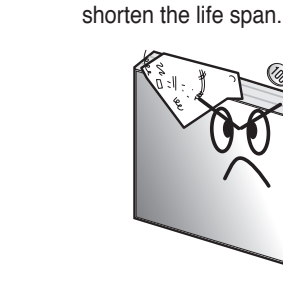

· Please refer to a specialized construction company for installing stand strikes. or wall mount unit. Otherwise, damage or injury may be caused.

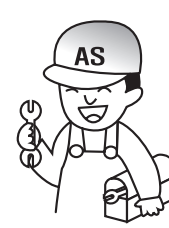

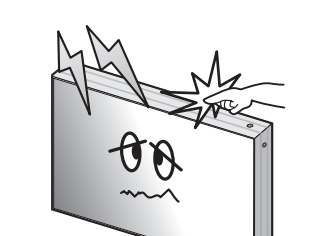

Do not touch the device when lightning

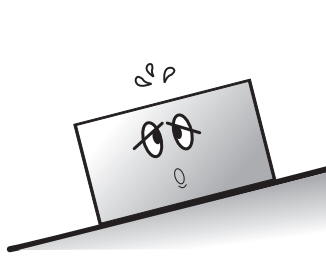

· Do not install in an unstable location

It may cause injury.

• Do not put any foreign material into

the product. It may cause a failure or

 Avoid any action to damage the power · Do not pull out the power plug with a wet · Do not exceed ratings of AC outlet cord or power plug. It may cause fire or electric shock.

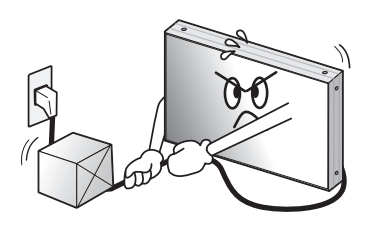

hand. It may cause electric shock.

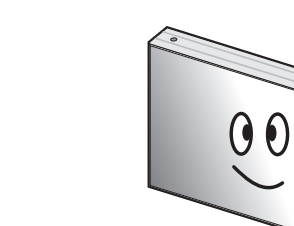

or extension cords. It may cause failure.

· Do not alter (or disassemble) the product. It may cause electric shock since high voltage is flowing inside.

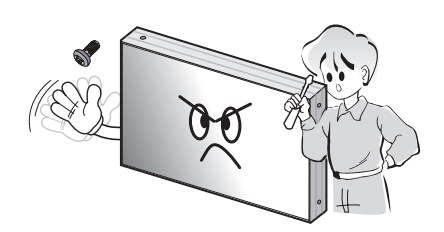

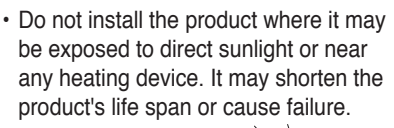

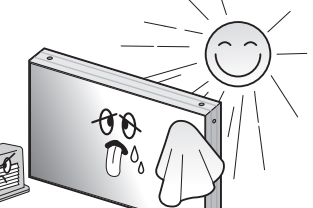

 Make sure the product is not covered with any object. If the ventilation hole is blocked, the inside temperature may rise to cause overheating resulting in fire.

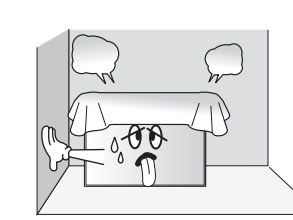

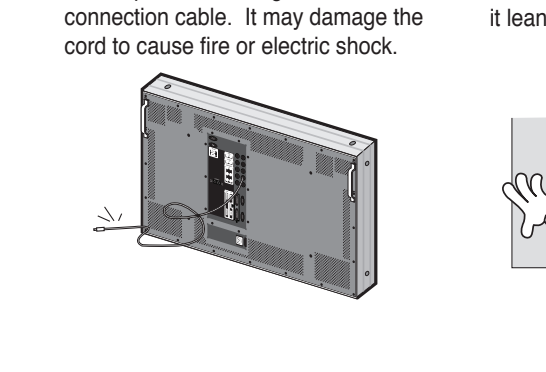

· Do not pull out or hang down the

- Pull out the power plug by holding the plug. Otherwise, it may damage the power cord to cause fire or electric shock.
- · If you do not want to use the product for a long time, keep the power plug unplugged to save electricity. The socket-outlet should be installed near the equipment and be easily accessible.

ØD

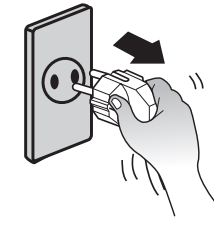

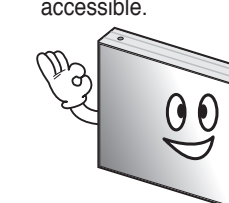

· Install the product on safe and flat surface.

cause breakage when fallen down.

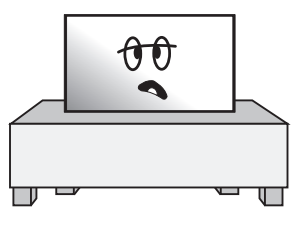

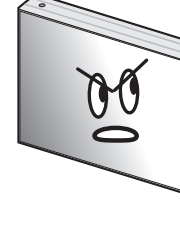

• Do not put candles on the product. If the liquid flows inside the product. It may cause electric shock or fire.

E

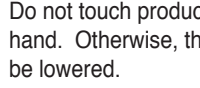

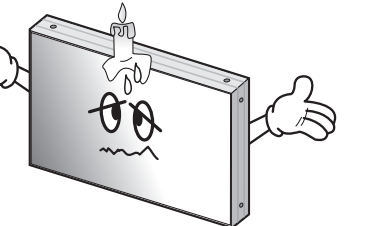

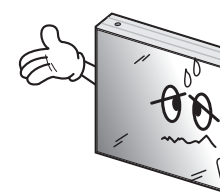

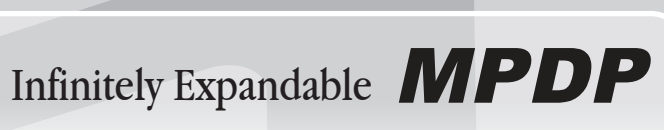

- Do not lean against the product or keep it leaned. It may cause injury or failure.
- Do not put it at any place with much humidity, dust, oil, smoke or steam. It may cause failure.

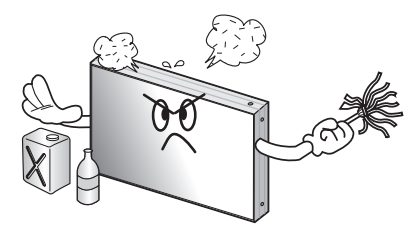

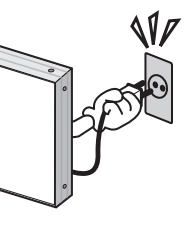

· Do not put any heavy object on it. It may cause failure.

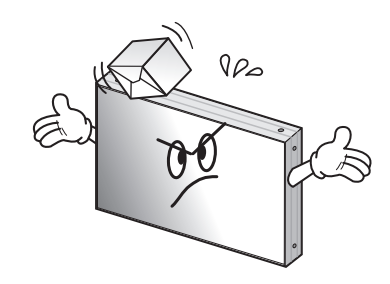

- · Do not ride or step on the product It may · When moving it, disconnect the connecting cable. Otherwise, it may

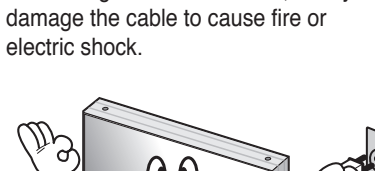

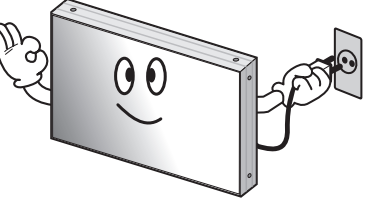

 Do not touch product's front surface with 
 Do not poke the front screen with sharp hand. Otherwise, the image quality can material. It may damage the screen and may cause malfunction of the product.

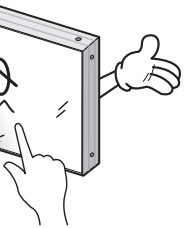

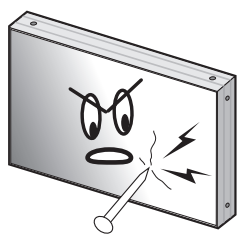

## 2. How to Install

• Install this set only at a location where adequate ventilation is available.

## How to assemble handles

- 1. Product is packed in a box as shown in Figure 1.
- 2. Please carefully remove the Packing Bag with a knife or a pair of scissors.
- \* Please check front and rear side before you cut the bag to prevent any damages on panel or set.

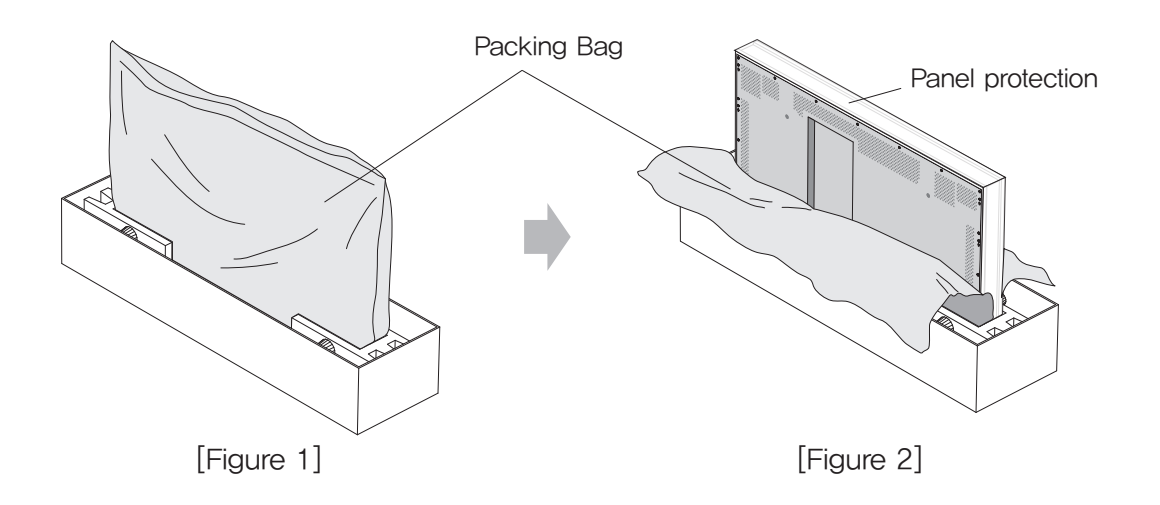

3. Please assemble handles with the bolts that are in the accessory box to the rear side as shown in the figure.

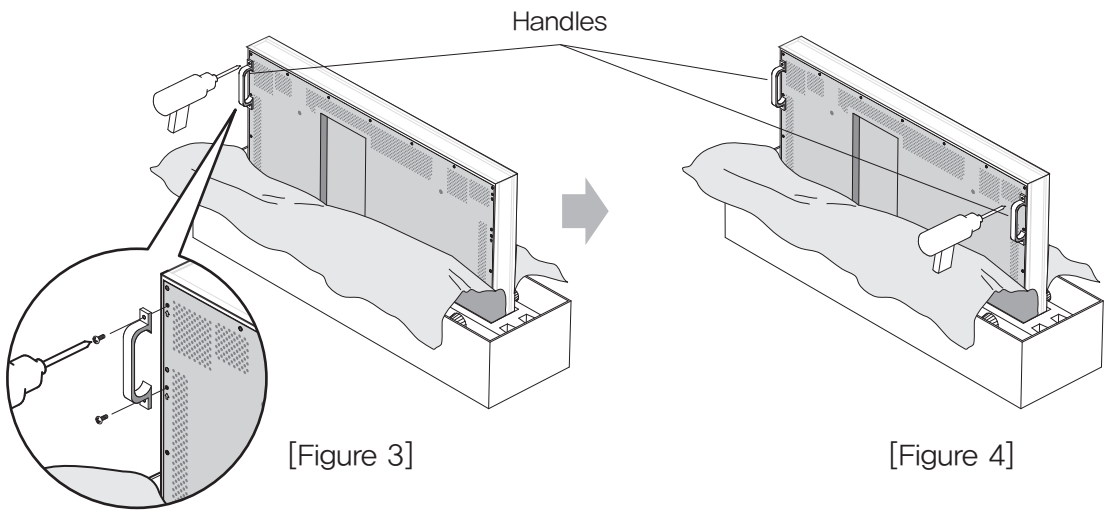

## How to move MPDP

1. 2 people hold each handle on product's back side.

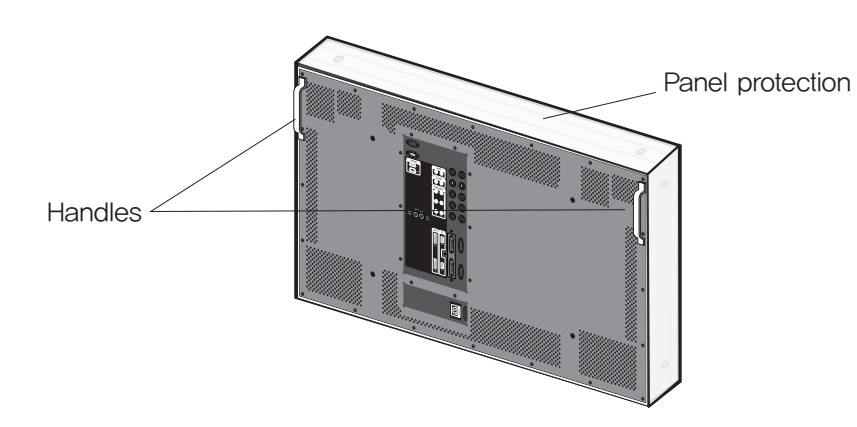

2. It needs two people to carry or install this product. Please hold the handles in the back and the front bottom part at the same time.

- Please use gloves when you carry or install the products.

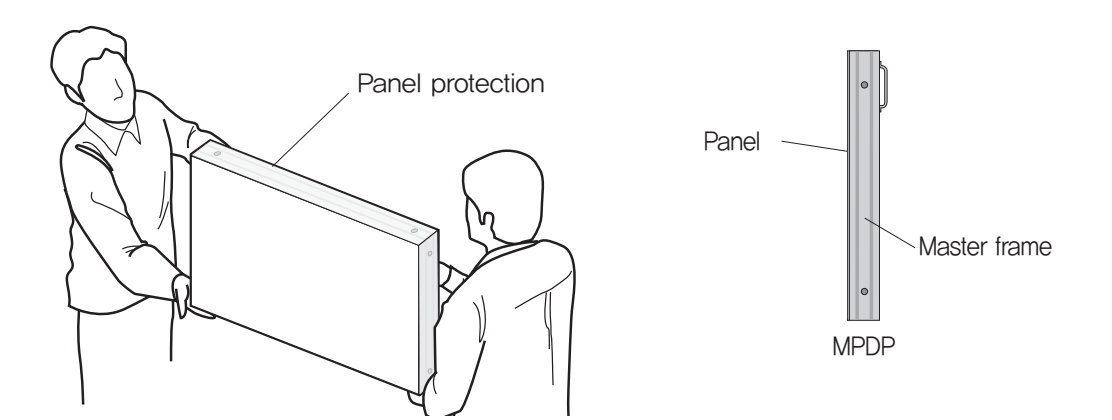

\* Attention : Do not remove the panel protection pad until a set is completely installed on a stand or a wall hanger. Please carefully remove Panel protection pad to prevent any damages on the product .

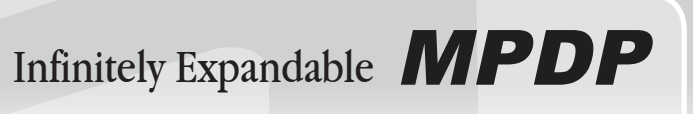

- Please do not grab the panel, but grab bottom of master frame when you carry or install the products.

## Stand Unit (Option)

- Please do not install our product at following locations to protect the product and prevent possible malfunction.
- Places of vibration or shock: PDP set may fall and damaged
  Next or near to Sprinkler sensors: The sensors may detect heat from a set and sprinkler can be activated.
  Around high voltage power lines: Noise from the power line may affect screen images
  Around heating apparatus: PDP set may be overheated and damaged.

- The set can be installed as shown below. (For further information, refer to the optional 'Stand Installation and Setup Guide',)

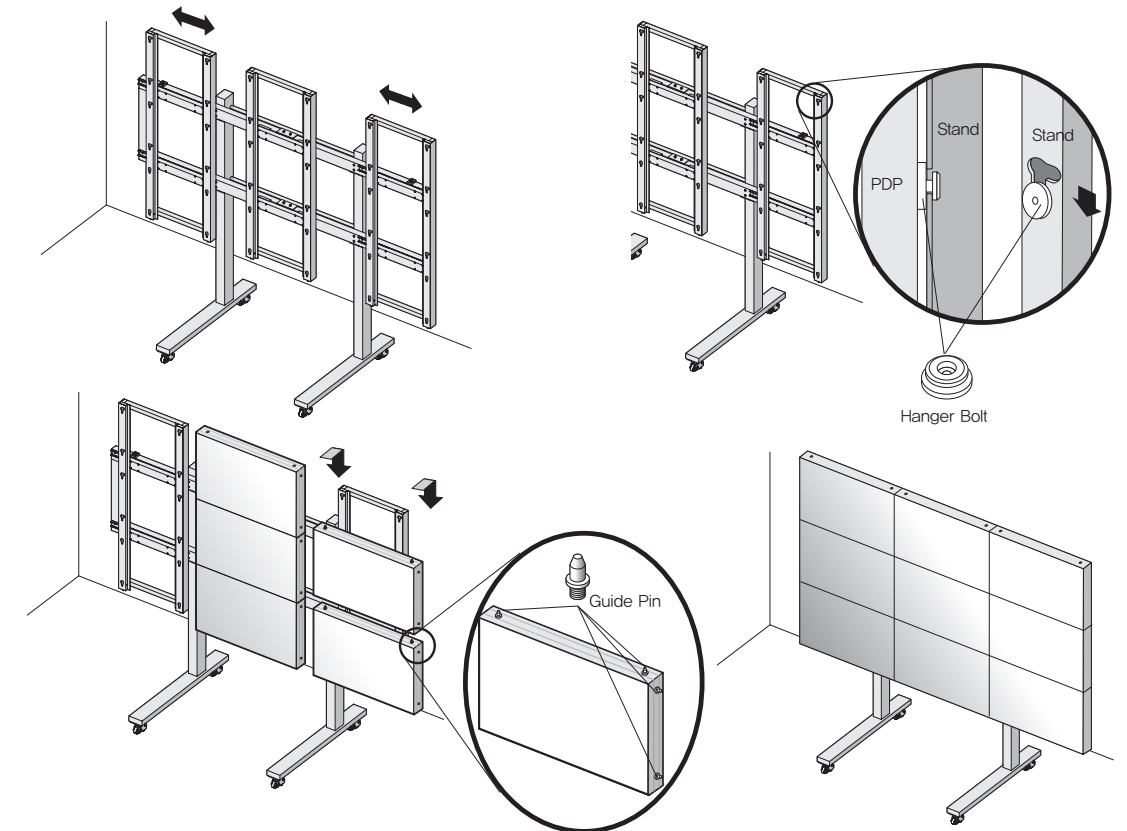

#### Install on a Stand

Please secure minimum clearance as shown in the picture for adequate ventilation and technical service.

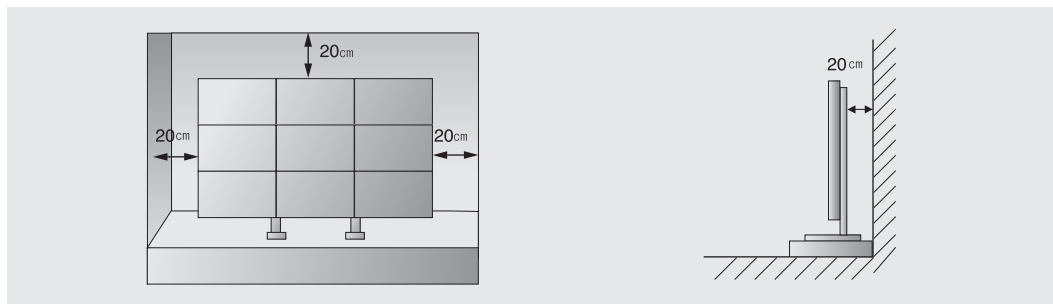

## Wall Mounting Unit (Option)

- Please check the stability of wall.
- If the wall is not strong enough, reinforce the wall before installation.
- Please connect all the cables to proper ports in a set before installation.
- The set can be installed on the wall as shown below.

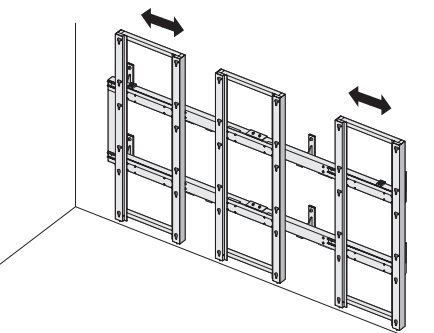

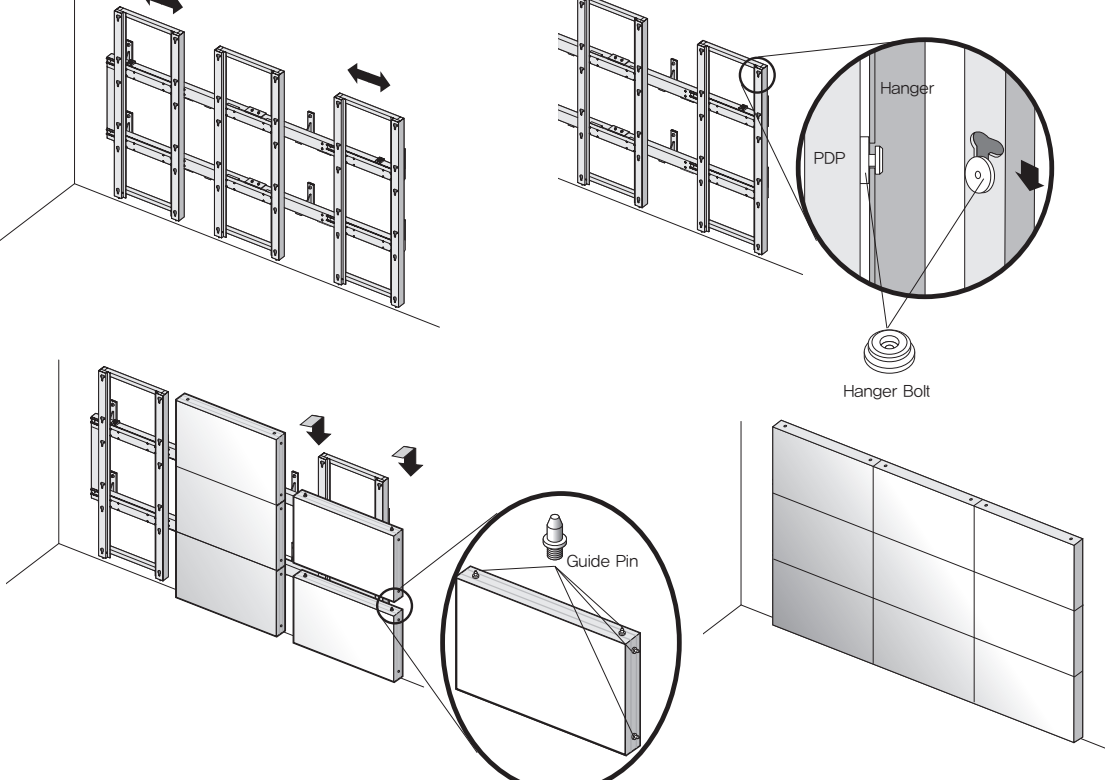

#### Mount on the wall Please secure minimum clearance as shown in the picture for adequate ventilation and technical service.

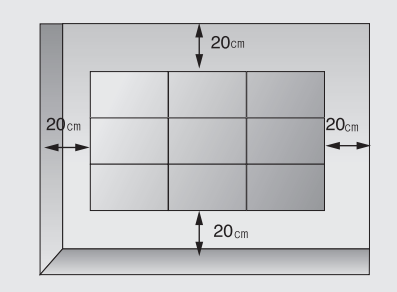

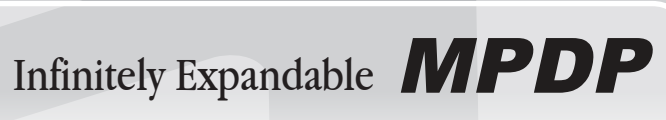

(For further information, refer to the optional 'Wall Mounting Bracket Installation and Setup Guide'.)

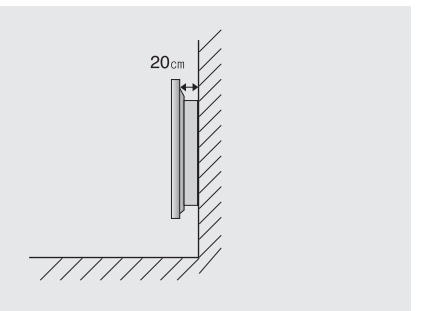

# 3. Guidance for Users

## Input/Output Terminals

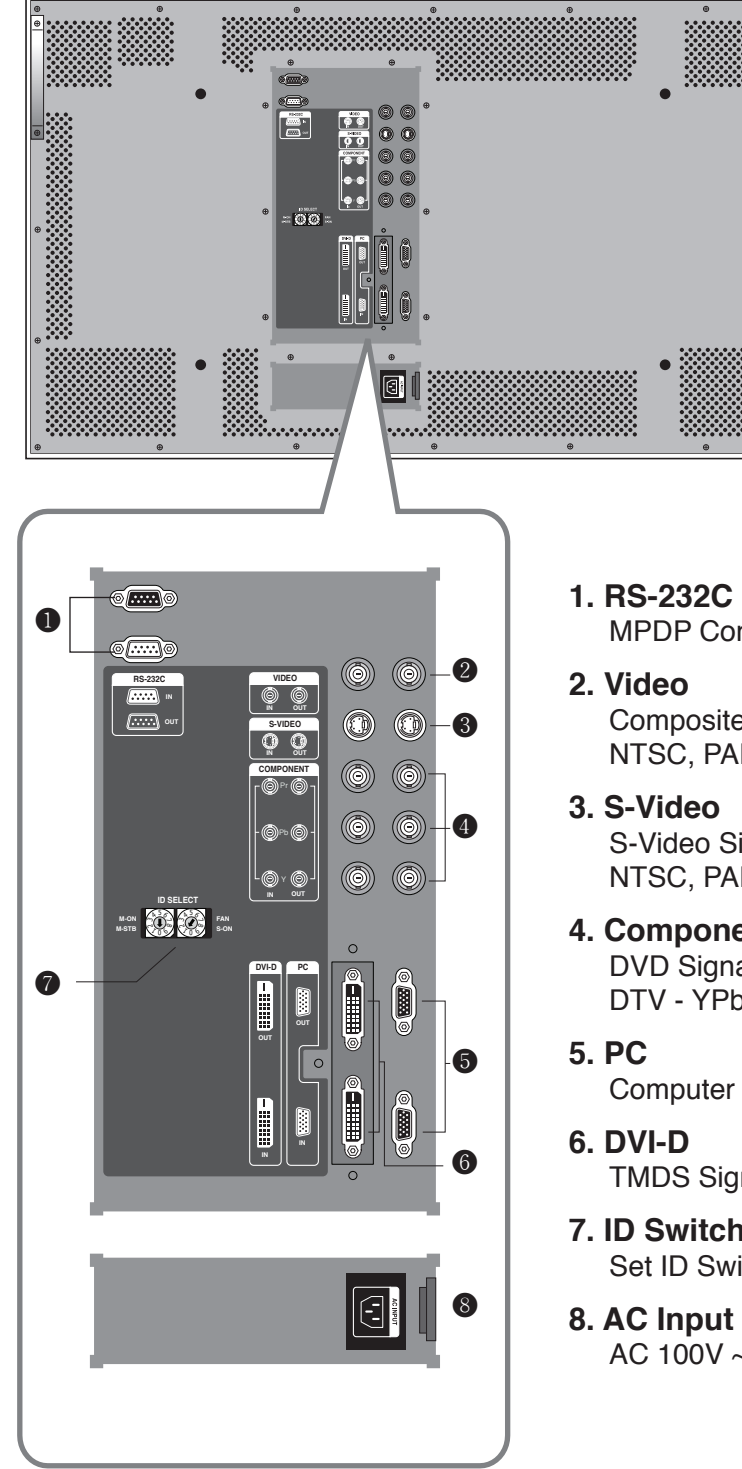

- MPDP Control, Firmware Upgrade, 9pin D-sub
- Composite Signal NTSC, PAL, SECAM
- S-Video Signal NTSC, PAL, SECAM, 4pin Mini Din
- 4. Component DVD Signal DTV - YPbPr Signal
- Computer RGB Analog Signal, D-sub 15pin
- TMDS Signal
- 7. ID Switch Set ID Switch
- AC 100V ~240V, 50/60Hz

## Set ID Switch Setting

- Example of ID Switch setting
- You can set ID with 2 rotary switches as shown in the following figure.

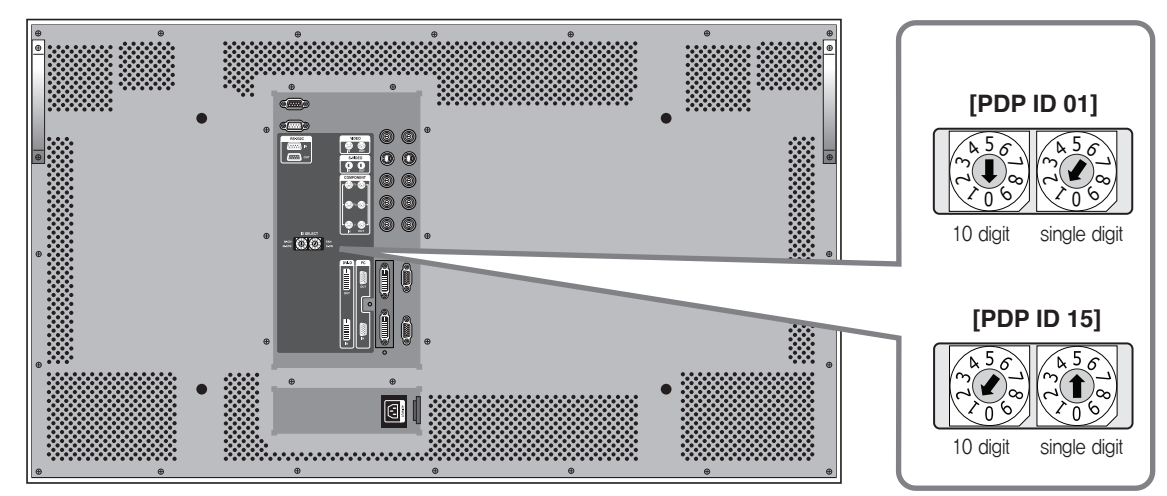

\*When you set or change PDP ID, please disconnect power cord before setting or changing the ID number. If you do not disconnect power cord, the PDPs maintain the previous ID and it may cause malfunction.

LED Indication

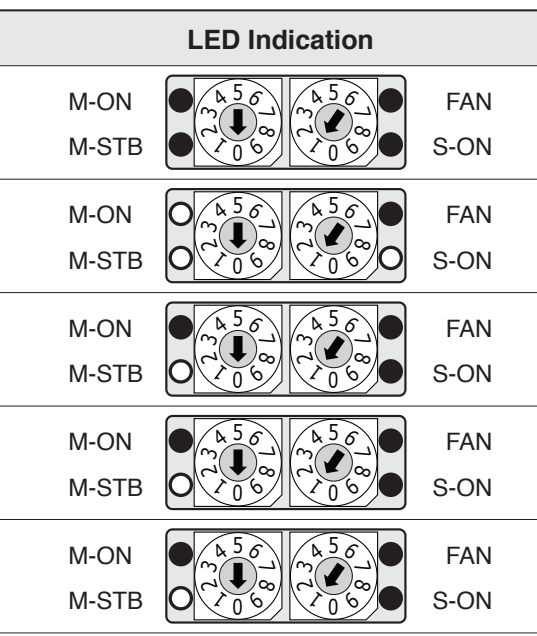

#### Remark)

M-ON(Master-ON) : IP Board Master Power FAN : FAN POWER ON, IF Red LED on IP M-STB(Master- Stand By) : IP Board Mas S-ON(Slave-ON) : IP Board Slave Ready

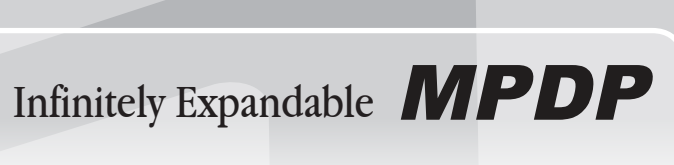

| LED ON O OFF                                                                                |  |  |  |
|---------------------------------------------------------------------------------------------|--|--|--|
| Description                                                                                 |  |  |  |
| No Power.                                                                                   |  |  |  |
| Internal System Check after Power on.                                                       |  |  |  |
| System ready.                                                                               |  |  |  |
| Power ON by MSCS Program.<br>(M-ON and S-ON blink simultaneously with 1<br>second interval) |  |  |  |
| Power Off by MSCS Program.<br>(System ready).                                               |  |  |  |
| r On.<br>board is turned on, please check FANs.<br>ster Ready                               |  |  |  |

## 4. How to Connect Cables

## 4.1. Connection of one set MPDP

## PC & DVI Connection

- MPDP and PC should be connected; a Com Port in a PC and RS-232C IN port in a MPDP is connected with supplied RS-232C cable.
- MPDP On/Off or Screen adjustment can be controlled by MSCS (Multi-Screen Control System).
- ID setting on the backside of MPDP must be identical with the ID setting in MSCS to control MPDP with a PC.

14

• If you do not have Com Port, you need to use an USB converter for RS-232. Depending on manufacturers or models, converters may cause malfunction.

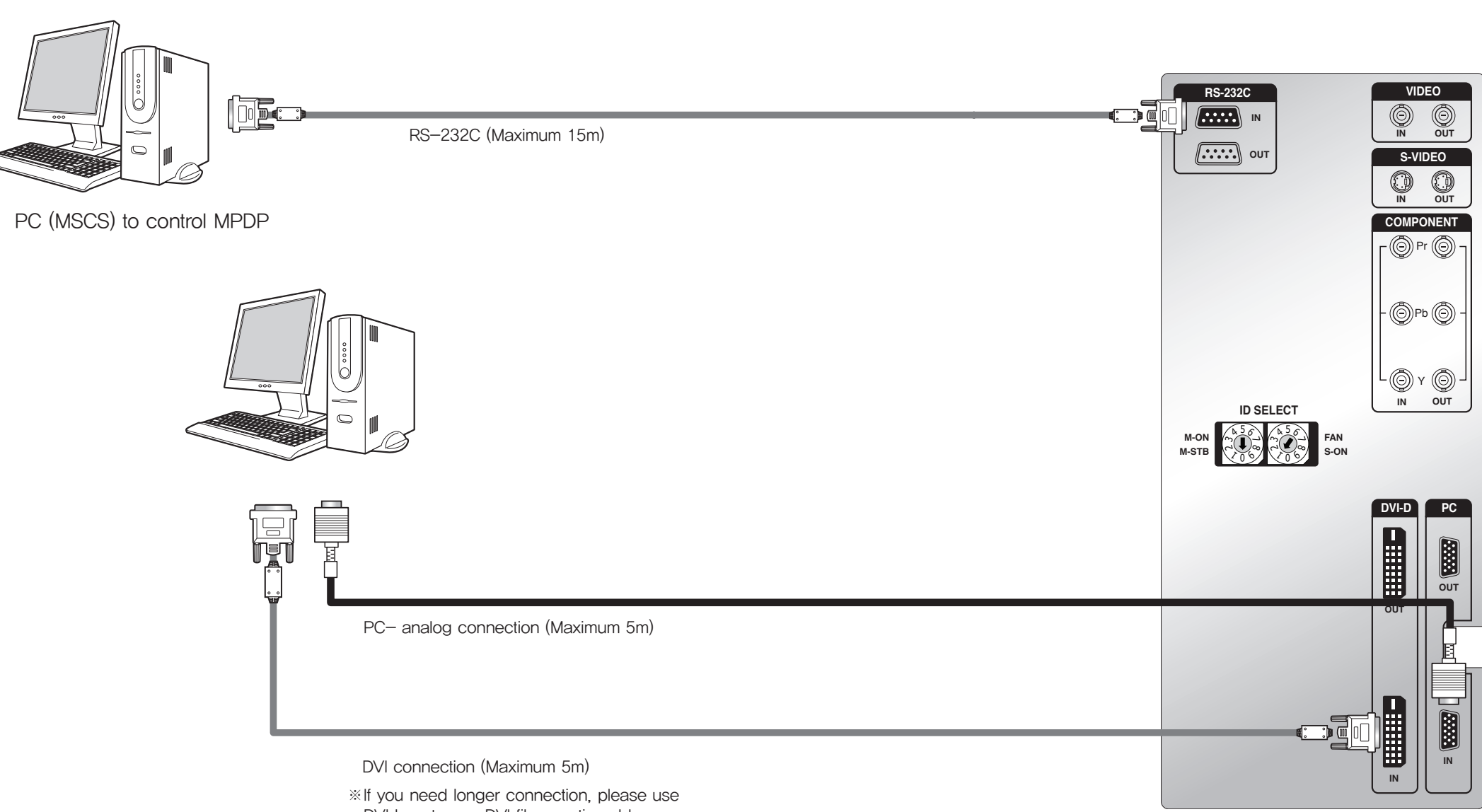

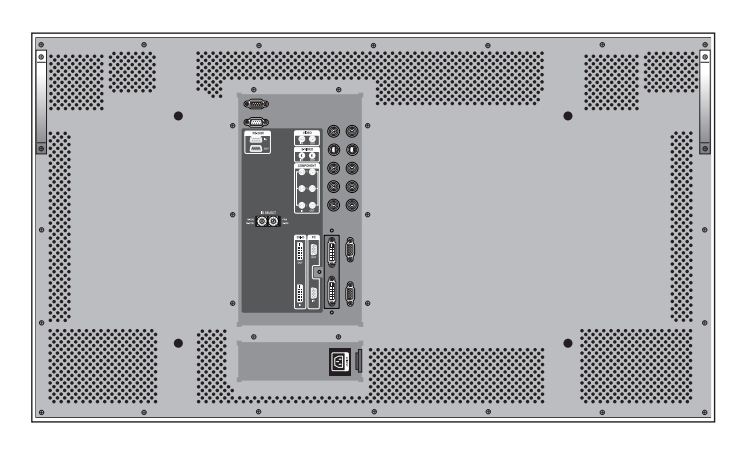

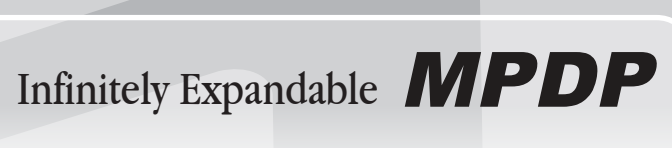

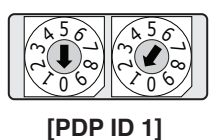

• ID switch must be set as ID 1 for one set use.

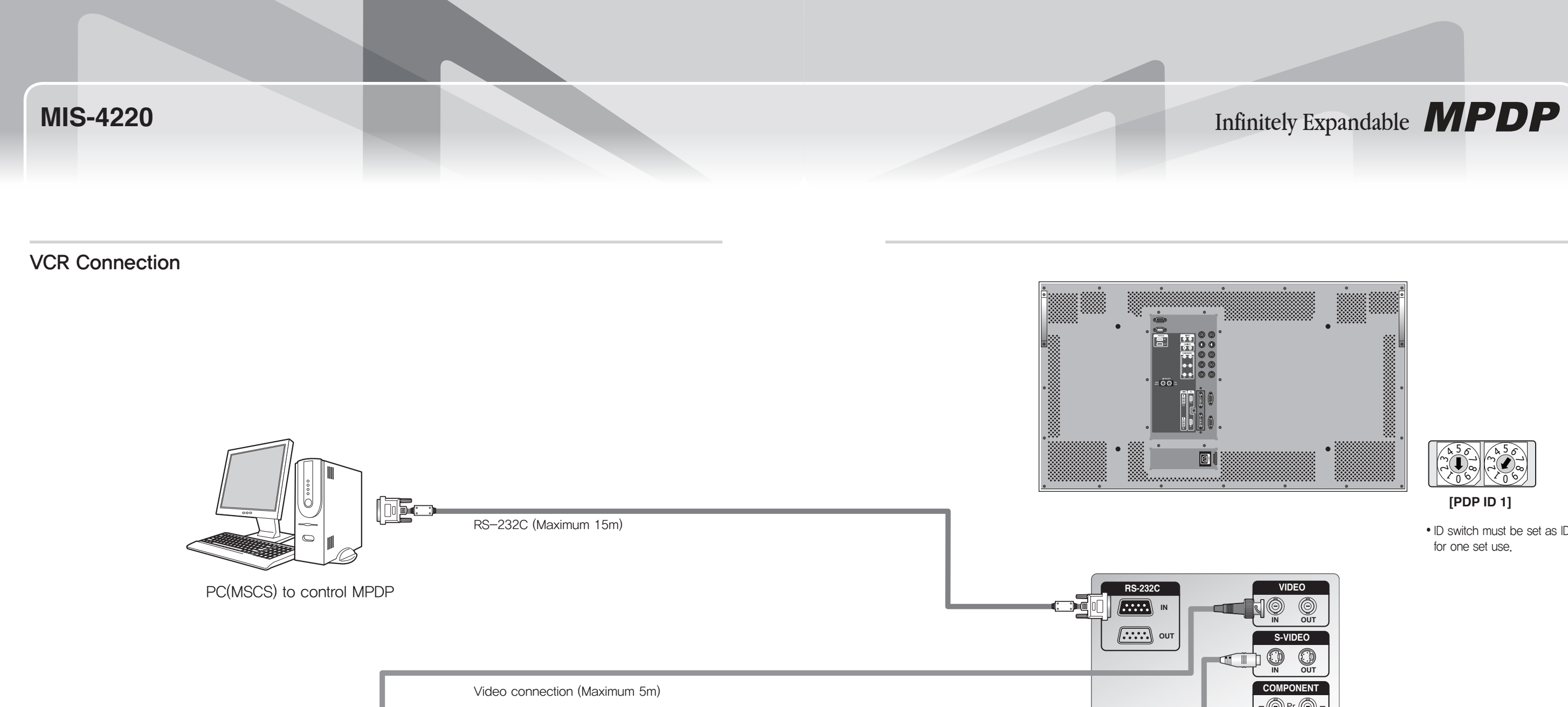

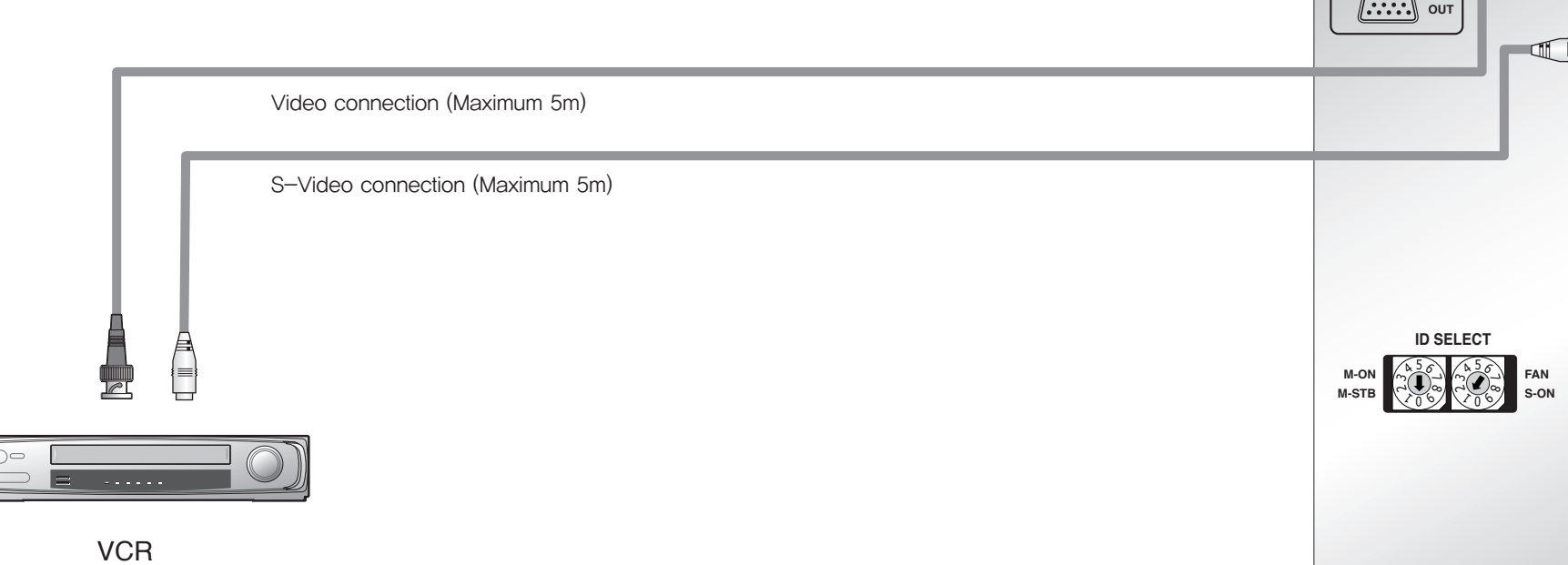

• ID switch must be set as ID 1

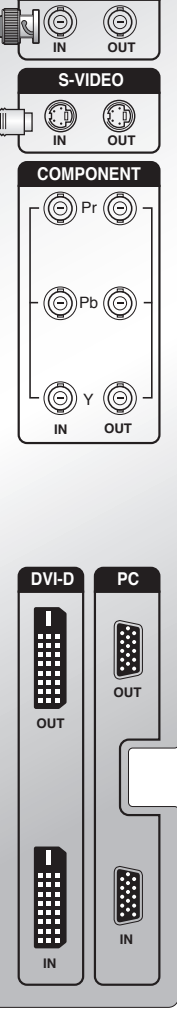

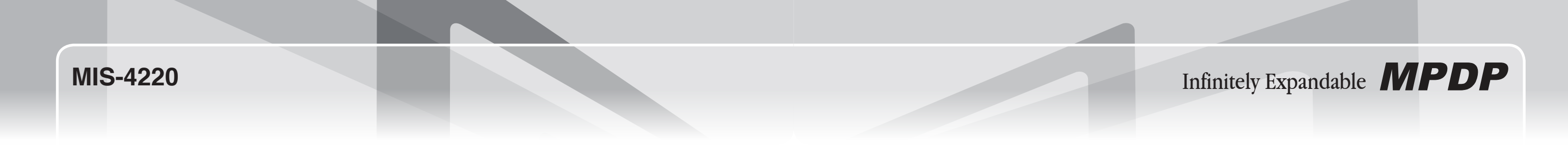

## DVD Player & DTV Set top box connection

- In case input source is DVD, select DVD/SD in MSCS main screen.
- In case input source is DTV, select HD in MSCS main screen.

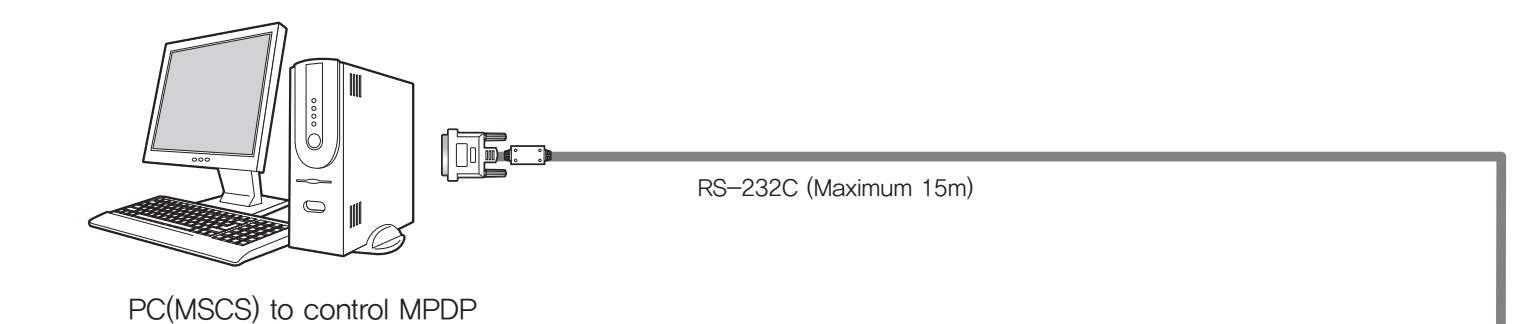

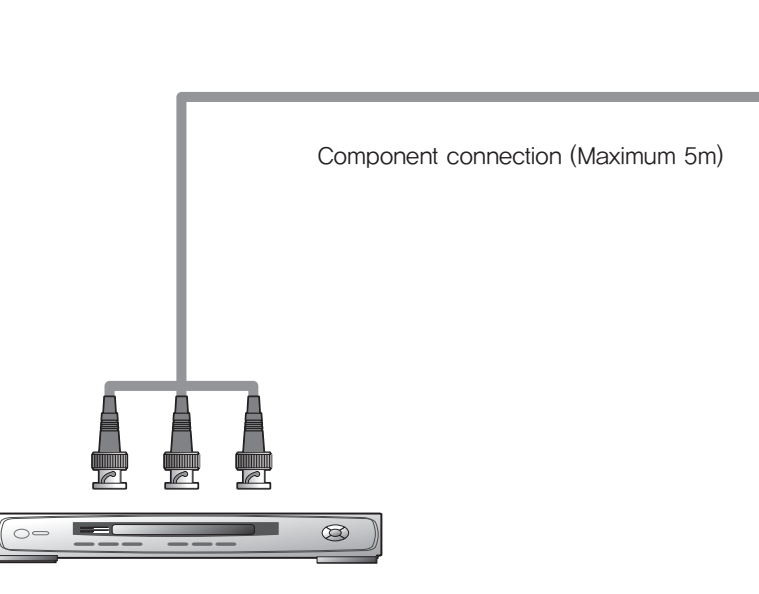

DVD Player & DTV Set top box

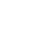

18

RS-232C

ID SELECT

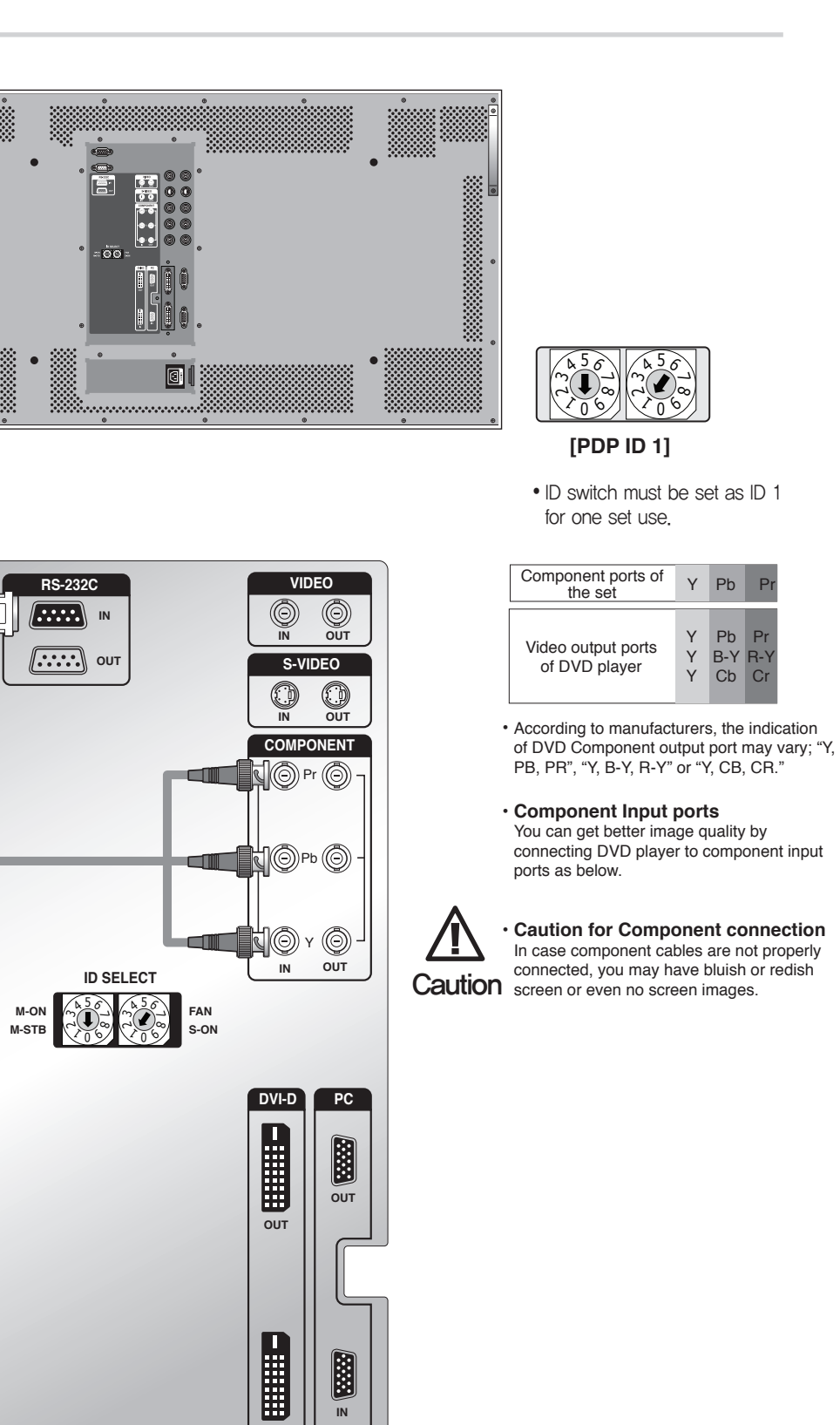

## 4.2. Connection of Multi-screen MPDP

- Recommended maximum set connection for Multi setting is shown in table below. If you need to connect more than described in the table, you have to use distributors.
- Image quality can be affected by cable or signal quality.

| INPUT SOURCE  | Resolution                         | Connection | Remark  |
|---------------|------------------------------------|------------|---------|
| DVI           | 1600 × 1200 × 60HZ                 | 5 sets     |         |
| PC            | 8.2. PC & DVI Resolution Reference | 1 sets     | 46 page |
| DTV           | 720p, 1080i                        | 4 sets     |         |
| DVD           | 480i, 480p, 576i, 576p             | 6 sets     |         |
| VIDEO/S-VIDEO | NTST, PAL, SECAM                   | 6 sets     |         |

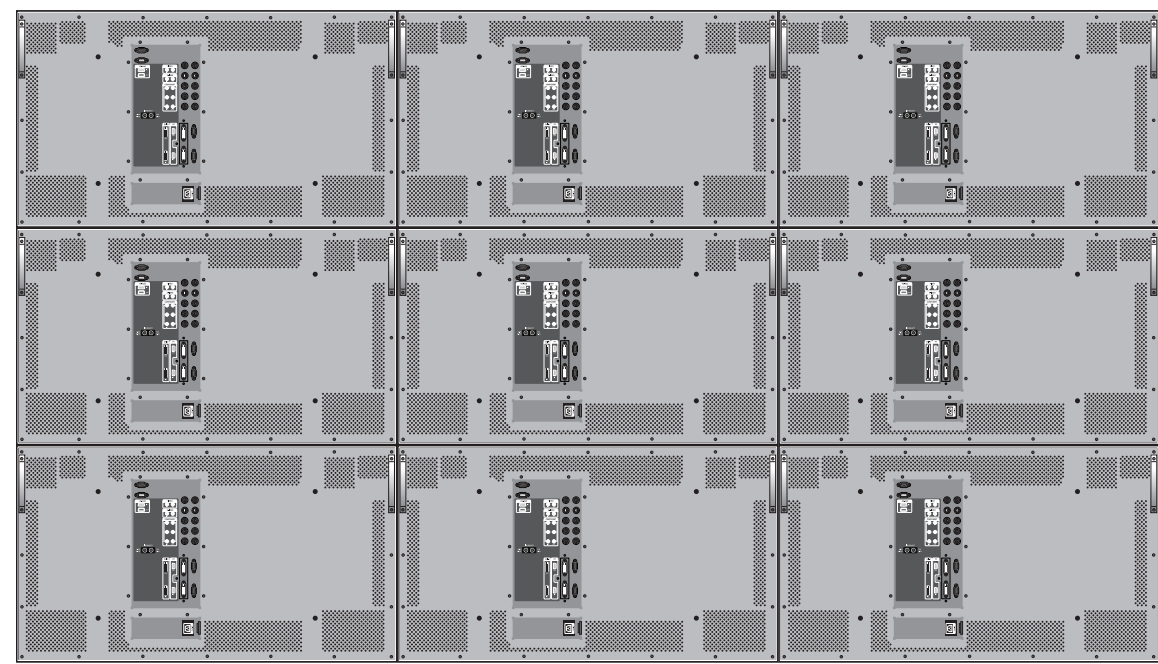

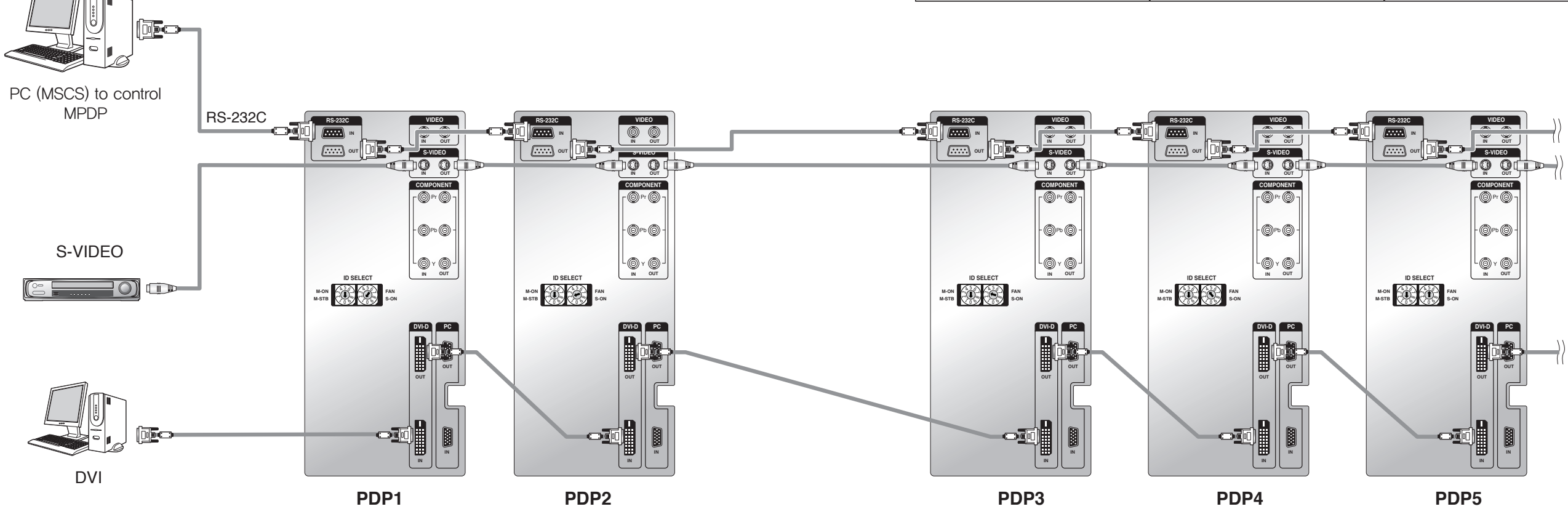

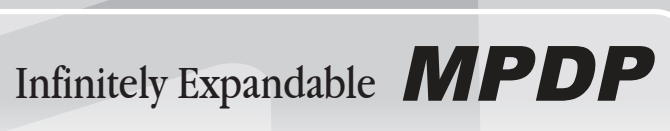

## 4.3. Connection of RS-232C Cable

• Maximum use of RS-232 with Daisy Chain connection is 10 or less. If you need additional connection, use RS-232 distributor,

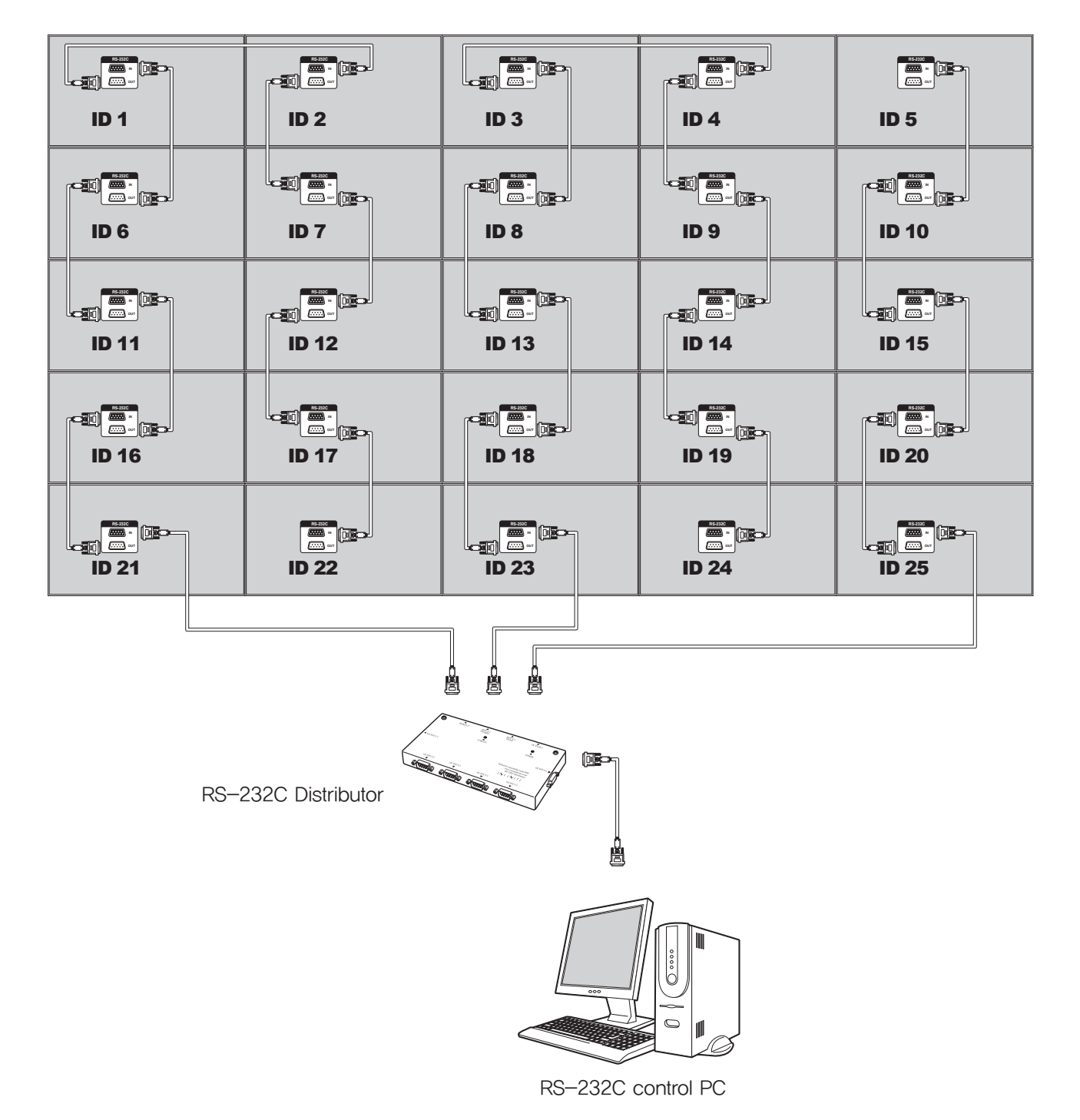

4.4. Connection of 3 x 3 MPDP

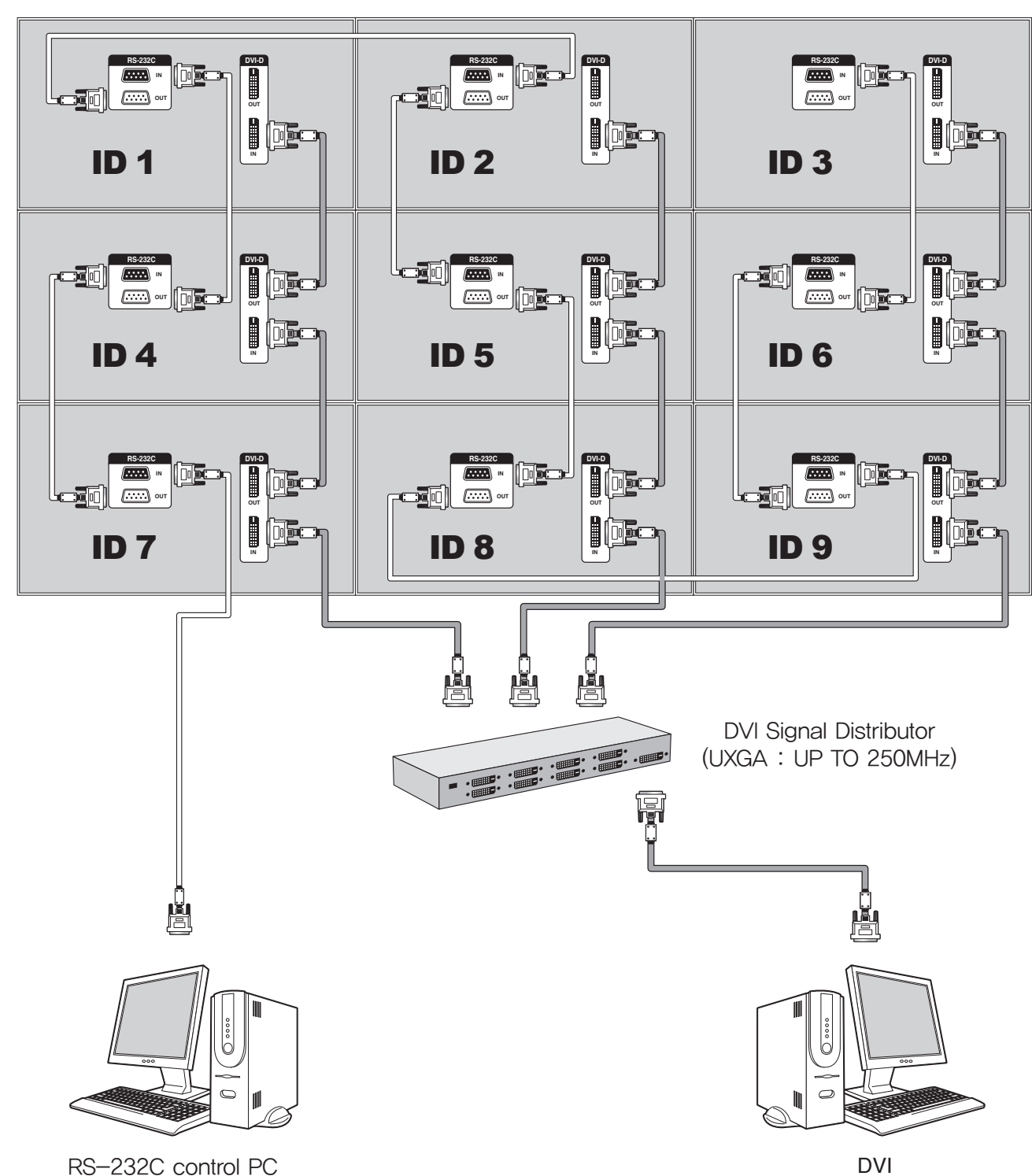

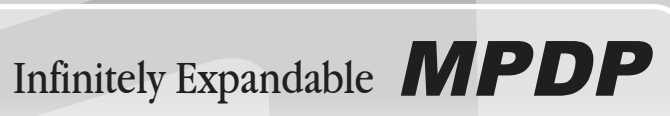

## 4.5. ID setting of X x Y MPDP

• Identity number (ID) indicates the location of each MPDP.

• When you look at the MPDP screens in front of MPDP.

| PDP ID | PDP ID | PDP ID | PDP ID | PDP ID |
|--------|--------|--------|--------|--------|
| 1      | 2      | 3      | 4      | 5      |
| PDP ID | PDP ID | PDP ID | PDP ID | PDP ID |
| 6      | 7      | 8      | 9      | 10     |
| PDP ID | PDP ID | PDP ID | PDP ID | PDP ID |
| 11     | 12     | 13     | 14     | 15     |
| PDP ID | PDP ID | PDP ID | PDP ID | PDP ID |
| 16     | 17     | 18     | 19     | 20     |
| PDP ID | PDP ID | PDP ID | PDP ID | PDP ID |
| 21     | 22     | 23     | 24     | 25     |

Recommended ID of X x Y screens

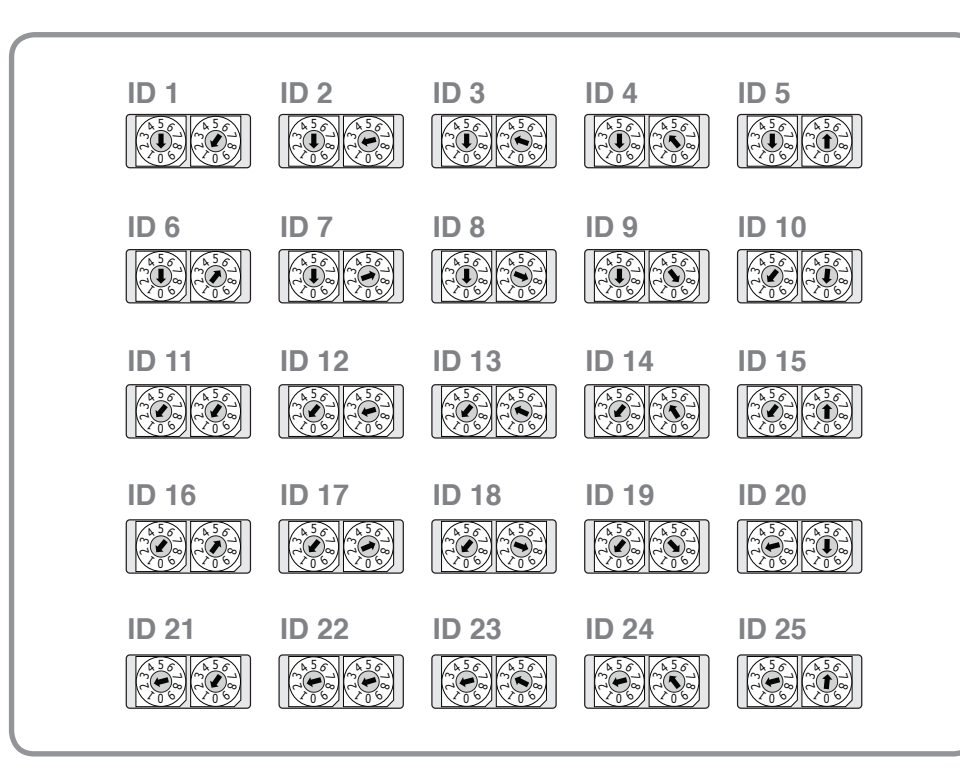

# 5. Setting and operation of MSCS

- MSCS is an application program needed to control MPDP.
- on the monitor.
- Activate MSCS(v4.0).exe file Main image of MSCS is as shown below.
- MSCS supports Windows XP® and Windows 2000® only.

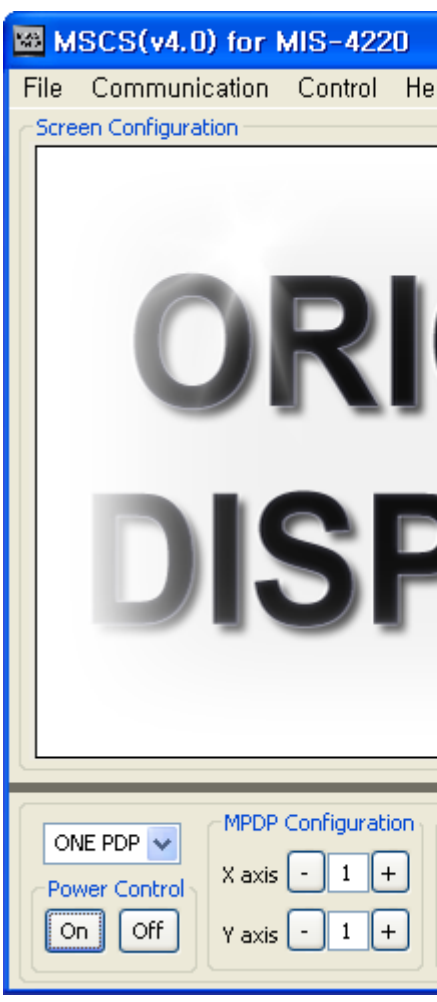

Main Image of MSCS (Multi Screen Control system)

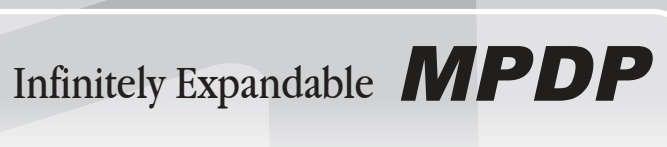

• Activate MSCS setup file. Directory is created in C: WProgram file WMSCS(v4.0) and shortcut is made

| Ip                                                       |  |
|----------------------------------------------------------|--|
| ON<br>PLAY                                               |  |
| Source Select<br>O DVI O PC O DTV<br>DVD O S-VIDEO VIDEO |  |

## 5.1. Setting 'Com Port'

- Com Port connects or disconnects the communication between PC and MPDP.
- Connect MPDP to PC Com Port via RS-232C cable.

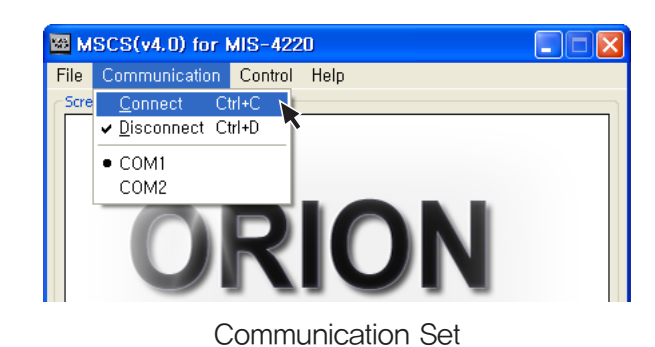

- Go to MSCS Menu → Communication and set Com Port, Click 'Connect' using mouse or press 'Ctrl+C' using keyboard.
- In order to disconnect communication, click 'Disconnect' using mouse or press 'Ctrl+D' using keyboard.
- When you use USB-to-RS232C converters, you need to set Com Port again, because MSCS uses one of Com Port no. 1 to 30.

## 5.2. "New design/Last design" setting

When Com Port is successfully connected, pop-up window for "New design/Last design" appears.

| Please Select Mode |
|--------------------|
| Open New Design    |
|                    |
| Open Last Design   |

New/Last Design Set

- Click "Open New Design" to prepare new configuration.
- Click "Open Last Design" to go to last design before closing.

## 5.3. Setting 'Multi-Screen' Configuration

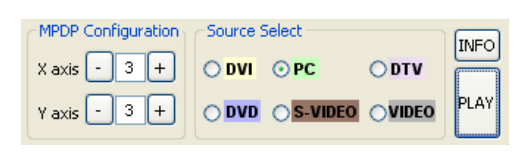

Screen Configuration Set

## Select a desirable X number and Y number

- MPDP rows.
- The range of X and Y is 1 to 15.
- number.

VIDEO.

#### 3 Press "PLAY" button

configuration is displayed as MPDP like following figure below.

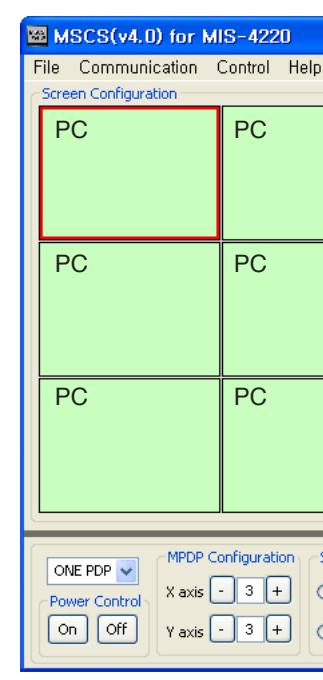

- Info: you can check selected resolution. It is displayed lower right corner of the product.

Infinitely Expandable **MPDP** 

- X number represents the number of MPDP columns and Y number represents the number of

- MPDP format image will be displayed about 1 second after selecting input X nuber and Y

## 2 Select one of input sources from DVI, PC, DTV, DVD, S-VIDEO, or

- Click "PLAY" button after selecting input source and the number of X and Y, then selected screen

|                  | PC                            |  |
|------------------|-------------------------------|--|
|                  | PC                            |  |
|                  | PC                            |  |
| Source Select    |                               |  |
| DVI ⊙F<br>DVD OS | VC OTV<br>S-VIDEO OVIDEO PLAY |  |

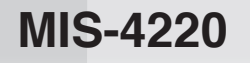

Infinitely Expandable **MPDP** 

## 5.4. MSCS Instruction

• Check "ALL PDP" to send data to all connected MPDP regardless of ID.

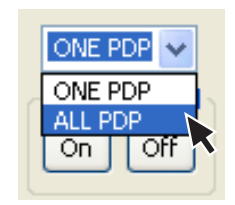

MPDP Control - Power On/Off

• In order to control power of specific MPDP, use "Power On/Off" button after selecting the specific MPDP.

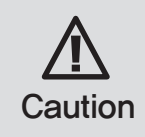

Please wait for about 10 seconds after connecting power plug to MPDP or it may not work properly. In case MPDP does not work properly, please pull out the power plug Caution and reconnect the plug.

## 5.5. ID Setting

• ID of MSCS(Multi Screen Control System) is set automatically.

Screen Configuration

Example of MPDP ID Setting (Input signal is DVI, Configuration is 3 by 3)

- In order to transmit data to chosen MPDP, ID of Screen Configuration must be selected.
- Select ID using right button of mouse. Selected ID is displayed with red square box.

## 5.6. Configuration of various modes

• You can configure various input sources as you want.

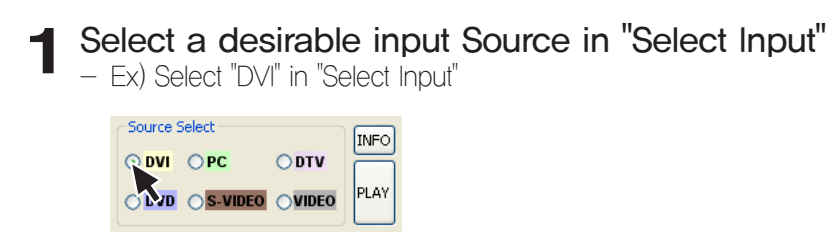

#### Click desirable screen with left button of mouse then the screen would 2 be converted into DVI.

DVI input screen.

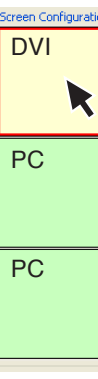

**3** You can configure other screens in the same way. Selected screen would be converted into DVD.

| Source Select<br>DVI PC DTV<br>DVD S-VIDEO VIDEO<br>PLAY |    |
|----------------------------------------------------------|----|
|                                                          | PC |
|                                                          | PC |

- Click the left mouse button on the screen that you want to change. Screen will be turned into

| ion |    |    |
|-----|----|----|
| 2   | PC | PC |
|     | PC | PC |
|     | PC | PC |

| PC  | PC  |
|-----|-----|
| DVD | PC  |
| PC  | DVD |

## 5.7. Setting multi screens at a time

- You can select multi screens at a time as you want.
  - Select a desirable input source in "Select Input" 1 - Select "DVI" in "Select Input".

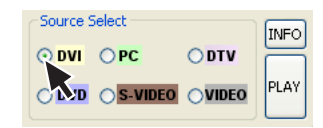

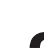

2 Select screens with left button of mouse and drag from the first screen.

|    | figuration | PC |   | PC |
|----|------------|----|---|----|
|    |            |    |   |    |
| PC |            | PC | × | PC |
| PC |            | PC |   | PC |

**3** Selected screens would be converted into DVI.

| Screen Configuration |     |    |  |
|----------------------|-----|----|--|
| DVI                  | DVI | PC |  |
| DVI                  | DVI | PC |  |
| PC                   | PC  | PC |  |

\*Click 'Play' button on the main image of MSCS or scroll using mouse to return to initial image.

## 5.8. Slide Control

- MPDP configuration that users set is displaying repeatedly.
- To use Slide Control, go to MSCS Menu → Control → Slide Control or press "Ctrl+S" using Keyboard.

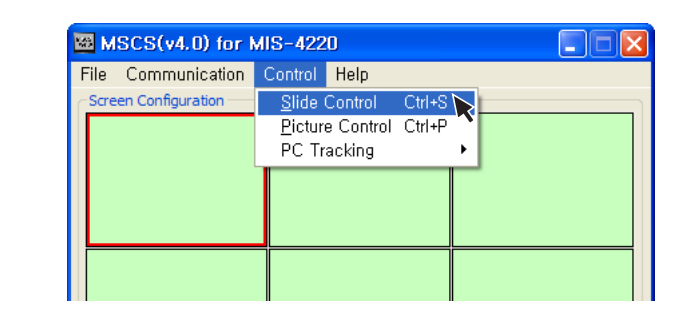

#### Make a desirable configuration in "Screen Configurations" 1

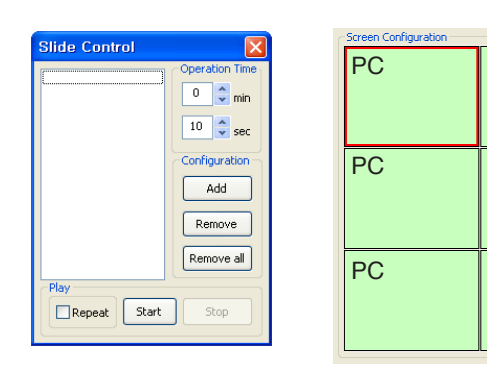

# 2 Set "Display Time" in "Slide Control" – Click "Add" button to save configuration.

- The range of "Display Time" is from 10 seconds to 1 hour.

| Slide Control        |                     |
|----------------------|---------------------|
| 001: 03x03 240       | Operation Time<br>4 |
| Play<br>Repeat Start | Stop                |

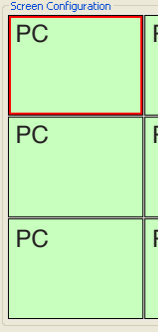

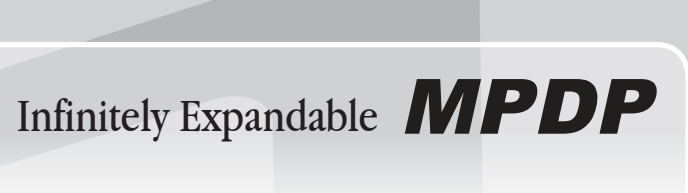

| PC | PC |
|----|----|
| PC | PC |
| PC | PC |

| PC | PC |
|----|----|
| PC | PC |
| PC | PC |

## 5.9. Screen Control

- Register values related to display of MPDP can be changed.

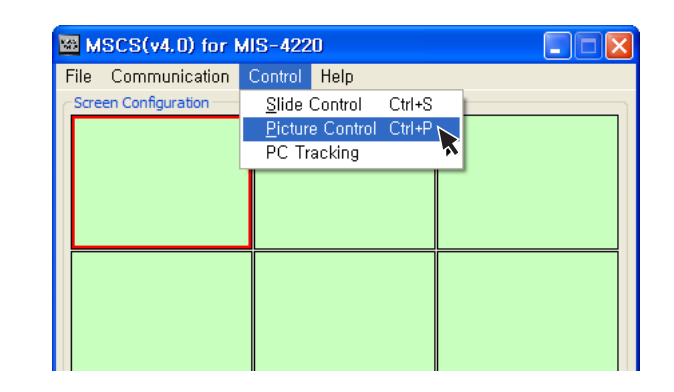

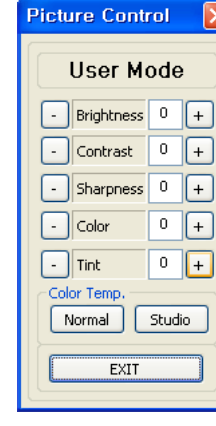

- Picture Control
- In order to control display values, input values directly in "Edit Box" and press Enter key. Or click -/+ button using mouse.
- Click "Exit" button or press "Ctrl+X" using keyboard to close "Picture Control" window.
- Color Temp.
- Normal : Initial setting. Proper for normal video image view.
- Studio : Low Color temperature. Proper for broadcasting purpose.

**3** Save various screen configurations in the same way.

| lide Control 🛛 🔀                                                                                                    | Screen Configuration | 1   |     |
|----------------------------------------------------------------------------------------------------|----------------------|-----|-----|
| 001:         03 x 03         240         Operation Time           002:         03 x 03         460         8         min           0         \$ sec         \$         \$         \$ | PC                   | DVI | DVI |
| Configuration<br>Add<br>Remove                                                                                                    | PC                   | DVI | DVI |
| Play Repeat Start Stop                                                                                                    | PC                   | DVI | DVI |

4 Click "Slide Start" to display saved screen configurations. -Saved screen configurations are displaying for preset time.

| Slide Control                                                                                                    | ſ | Screen Configuration |     |    |
|----------------------------------------------------------------------------------------------------|---|----------------------|-----|----|
| Other         Constant         The           001:         03 x 03         240         Operation Time           002:         03 x 03         480         If \$\sigma\$ min           004:         03 x 03         540         0           005:         03 x 03         960         0         sec |   | DVI                  | DVI | PC |
| Configuration                                                                                                    |   | DVI                  | DVI | PC |
| Play Repeat Start Stop                                                                                                    |   | PC                   | PC  | PC |

**5** Check "Repeat" to display saved configuration repeatedly.

| Slide Control                                                                          |                |
|----------------------------------------------------------------------------------------|----------------|
| 001: 03×03 240<br>002: 03×03 480<br>003: 03×03 300<br>004: 03×03 540<br>005: 03×03 960 | Operation Time |
|                                                                                        | Remove all     |
| Play<br>Repeat Start                                                                   | Stop           |

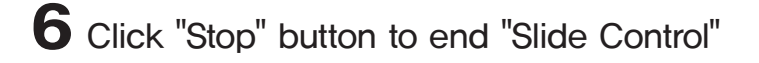

\*To view the slide form, click 'List Box' of saved slide.

\* To transmit saved slide protocol command, double click 'List Box' of saved slide,

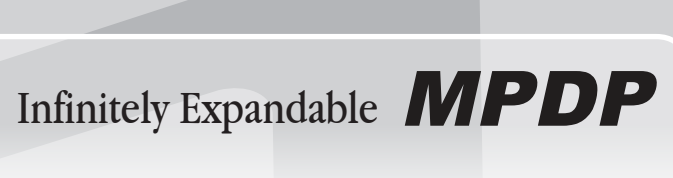

• Click "Picture Control" of "Control" menu bar or enter "Ctrl+P" in order to run "Picture Control" window.

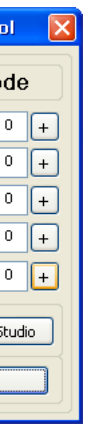

## 5.10, PC Tracking

Alignment adjustment is available when input source is PC.

| 🗃 MSCS(v4.0) for MIS-4220 |                    |                 |       |                 | ×      |   |
|---------------------------|--------------------|-----------------|-------|-----------------|--------|---|
| File Communi              | cation Control     | Help            |       |                 |        |   |
| Screen Configura          | tion <u>S</u> lide | Control C       | trl+S | -               |        |   |
|                           | <u>P</u> ictu      | ire Control C   | trl+P |                 |        |   |
|                           | PC 1               | PC Tracking 🔹 🕨 |       | <u>A</u> uto    | Ctrl+A | Л |
|                           |                    |                 |       | Ma <u>n</u> ual | Ctrl+M |   |
|                           |                    |                 |       |                 |        | Т |
|                           |                    |                 |       |                 |        |   |
|                           |                    |                 |       |                 |        | 1 |

Tracking Auto/Manual

• Go to "Control" in menu bar → PC Tracking → Auto in order to run "Tracking Auto" window.

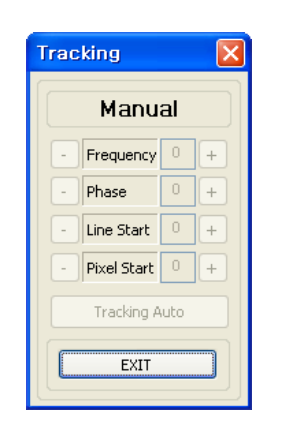

Tracking Manual Window

- In case alignment doesn't work through "Tracking Auto" command, users can tune finely through "Tracking Manual". Go to "Control" of menu bar  $\rightarrow$  PC Tracking  $\rightarrow$  Manual or press "Ctrl+M" using keyboard.
- "Tracking Manual" window enables users to set Frequency, Phase, LineStart and PixelStart.
- When "Tracking Manual" window is on display, users cannot display "Picture Control" window.
- Even when "Tracking Manual" window is on display, selecting 'ID' is available by clicking right button of mouse.

(Refer to "5.5 PDP ID Setting".)

- Detail adjustment steps are as follows.
- 1) Tune "Phase" until the vertical lines are clearly adjusted ...
- 2) Tune "LineStart" to adjust vertical alignment. "PixelStart" for horizontal alignment.
- 3) Adjust "Frequency" if alignment is still wrong.
- If you adjust "Frequency", repeat step 1) and 2) to fit alignment. Adjustable range is as follows
- -The range of "Frequency" you can adjust is -50 to 50
- -The range of "Phase" you can adjust is 0 to 31
- -The range of "Linestart" you can adjust is -23 to 10
- -The range of "Pixelstart" you can adjust is -50 to 40

• Click "Exit" button or press "Ctrl+X" using keyboard to close "Tracking Manual" window.

## 5.11. Orion PDP Home Page logon and Version information

• In order to move to Orion PDP's website, go to "Help" of menu bar  $\rightarrow$  "OrionDisplay HomePage".

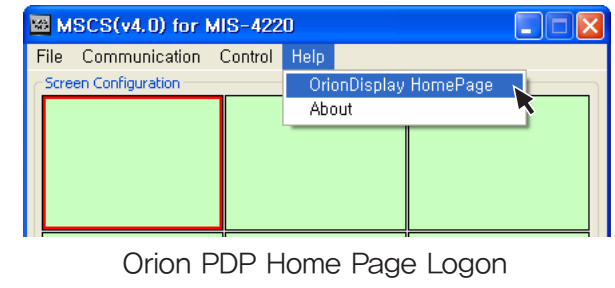

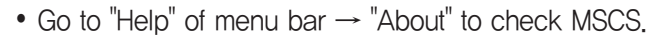

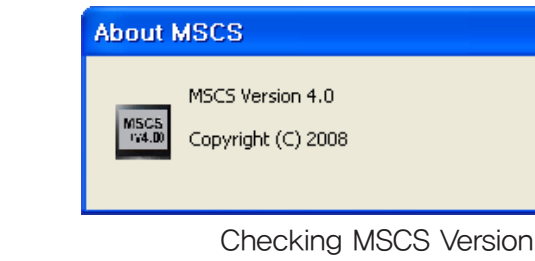

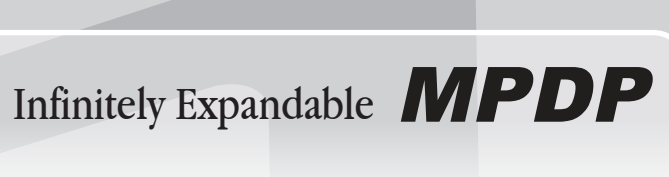

|           | ОК |
|-----------|----|
| S Version |    |

# 6. MSCS Protocol

#### 1. Protocol Form

#### Send To PDP

| Command | PDP ID | Sub<br>Command | Data     | End   |
|---------|--------|----------------|----------|-------|
| 4byte   | 2byte  | 4byte          | Variable | 1byte |

- Format sent from PC to PDP, only the selected ID("PDP ID") will correspond to the given command.

#### Receive From PDP

| Command | PDP ID | Sub<br>Command Data |          | End   |
|---------|--------|---------------------|----------|-------|
| 4byte   | 2byte  | 4byte               | Variable | 1byte |

- A respond from PDP to PC, a respond format for certain commands. Not all commands have response.

#### Sub Command

- Command code

#### Data fomat

- The format is 2byte dividing the Actual Data(1byte) into two, first 4bits("A") and second 4bits("B"), "B" adds 0x30, "A" shifts 4bit and add 0x30. The Send Data(1byte) becomes 2byte.

#### - 1byte

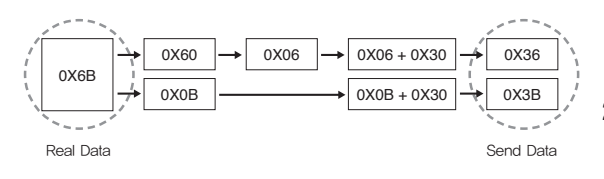

## 2. Protocol Value

#### 2.1 Command

#### Send To PDP

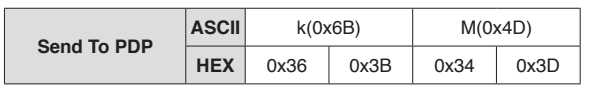

- Starting code for Send Command from PC to PDP, fixed 4byte. - Refer to the Data format shown in 6.1 Protocol Form.

#### Receive From PDP

|                  | ASCII | k(0) | (6B) | N(0) | (4E) |
|------------------|-------|------|------|------|------|
| Receive From PDP | HEX   | 0x36 | 0x3B | 0x34 | 0x3E |

- Starting code for Send Respond from PDP to P, fixed 4byte. - Refer to the Data format shown in 6.1 Protocol Form.

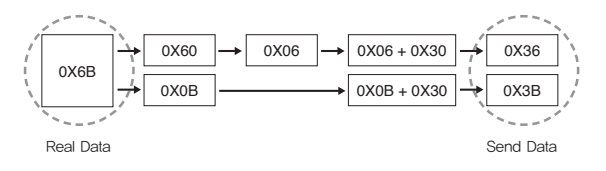

#### 2.2 PDP ID

#### Format

Send Data is 2byte, Refer to the Data format shown in 6.1 Protocol Form.
Ex)

 ID value
 Hex value
 Send ID value

 "1"
 0x01
 0x30, 0x31

 "10"
 0x0A
 0x30, 0x3A

 "20"
 0x14
 0x31, 0x34

 "99"
 0x63
 0x36, 0x33

#### - ID ="99" , example

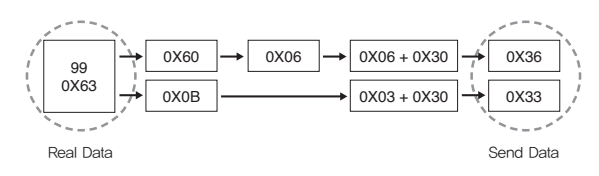

#### - ID ="99", Coding Example

| //=======                                      |                 |
|------------------------------------------------|-----------------|
| $PDP_ID = 99;$                                 | // PDP_ID: 0x63 |
| $ID[1] = ((PDP_ID)&0xF0\rangle\rangle4)+0x30;$ | // ID[1]: 0x36  |
| $ID[0] = (PDP_ID\&0x0F)+0x30;$                 | // ID[0]: 0x33  |

#### 2.3 Sub Command

#### 2.3.1 Multi Scale Control

#### Multi Scale Command

| Multi Scalo | ASCII | M(0: | M(0x4D) |      | s(0x73) |  |
|-------------|-------|------|---------|------|---------|--|
| Multi Scale | HEX   | 0x34 | 0x3D    | 0x37 | 0x33    |  |

- MPDP Multi Scale command

#### 2.3.2 PDP Control

#### Power Command

|           | ASCII | R(0x52) |      | n(0x6E) |      |
|-----------|-------|---------|------|---------|------|
| Power On  | HEX   | 0x35    | 0x32 | 0x36    | 0x3E |
| <b>-</b>  | ASCII | R(0x52) |      | f(0x66) |      |
| Power OII | HEX   | 0x35    | 0x32 | 0x36    | 0x36 |

- PDP Power On/Off command

#### Information OSD Command

| Information OSD | ASCII | R(0) | x52) | I(0x | (49) |
|-----------------|-------|------|------|------|------|
| Information USD | HEX   | 0x35 | 0x32 | 0x34 | 0x39 |

- Command to display current input Mode, Resolution on OSD.

#### Auto Power Command

| Auto Dower On  | ASCII | R(0:    | x52) | M(0)    | (4D) |
|----------------|-------|---------|------|---------|------|
| Auto Power Off | HEX   | 0x35    | 0x32 | 0x34    | 0x3D |
| Auto Dowor Off | ASCII | R(0x52) |      | m(0x6D) |      |
| Auto Power Off | HEX   | 0x35    | 0x32 | 0x36    | 0x3D |

- Auto Power On: Enables Power On by connecting AC Power

Supply even without Power On command.

- Auto Power Off: Enables Power On by connecting AC Power Supply and sending Power On command.

#### Input Source Command

| Input Source                                                                                                    | ASCII | R(0     | x52)    | i(0x69) |      |
|----------------------------------------------------------------------------------------------------|-------|---------|---------|---------|------|
| Change DVI                                                                                                    | HEX   | 0x35    | 0x32    | 0x36    | 0x39 |
| Input Source                                                                                                    | ASCII | R(0     | x52)    | p(0x70) |      |
| Change PC                                                                                                    | HEX   | 0x35    | 0x32    | 0x37    | 0x30 |
| Input Source<br>Change HD                                                                                                 | ASCII | R(0     | R(0x52) |         | (74) |
|                                                                                                    | HEX   | 0x35    | 0x32    | 0x37    | 0x34 |
| Input Source                                                                                                    | ASCII | R(0x52) |         | d(0x64) |      |
| Input Source<br>Change PC<br>Input Source<br>Change HD<br>Input Source<br>Change SD/DVD<br>Input Source<br>Change S-VIDEO | HEX   | 0x35    | 0x32    | 0x36    | 0x34 |
| Input Source                                                                                                    | ASCII | R(0:    | x52)    | s(0)    | (73) |
| Input Source<br>Change HD<br>Input Source<br>Change SD/DVD<br>Input Source<br>Change S-VIDEO<br>Input Source              | HEX   | 0x35    | 0x32    | 0x37    | 0x33 |
| Input Source                                                                                                    | ASCII | R(0:    | x52)    | v(0x76) |      |
| Change VIDEO                                                                                                    | HEX   | 0x35    | 0x32    | 0x37    | 0x36 |

- Command for selecting Input Mode

#### Tracking Command

| <b>J</b>                     |       |         |         |         |      |
|------------------------------|-------|---------|---------|---------|------|
| Auto Trocking                | ASCII | R(0     | R(0x52) |         | ĸ61) |
| Auto Tracking                | HEX   | 0x35    | 0x32    | 0x36    | 0x31 |
| Manual Tracking<br>Frequency | ASCII | R(0     | R(0x52) |         | x46) |
|                              | HEX   | 0x35    | 0x32    | 0x34    | 0x36 |
| Manual Tracking              | ASCII | R(0x52) |         | P(0x50) |      |
| Phase                        | HEX   | 0x35    | 0x32    | 0x35    | 0x30 |
| Manual Tracking              | ASCII | R(0     | R(0x52) |         | (4C) |
| Line Start                   | HEX   | 0x35    | 0x32    | 0x34    | 0x3C |
| Manual Tracking              | ASCII | R(0     | x52)    | X(0)    | x58) |
| Pixel Start                  |       | 0x35    | 0x32    | 0x35    | 0x38 |

 Auto Tracking: Auto screen positioning command in Input Mode PC
 Manual Tracking: Manual screen positioning command in Inpuit Mode PC

37

Infinitely Expandable **MPDP** 

#### Test Pattern Command

| Test Pattern Red    | ASCII | R(0x52)                                                                                                    |         | 5(0x35) |      |
|---------------------|-------|----------------------------------------------------------------------------------------------------|---------|---------|------|
| Test Pattern Red    | HEX   | 0x35                                                                                                    | 0x32    | 0x33    | 0x35 |
| To al Dallana Oraca | ASCII | R(0x52)                                                                                                    |         | 6(0x36) |      |
| Test Pattern Green  | HEX   | CII $R(0x52)$ $5(0x)$ X $0x35$ $0x32$ $0x33$ CII $R(0x52)$ $6(0x)$ X $0x35$ $0x32$ $0x33$ CII $R(0x52)$ $6(0x)$ X $0x35$ $0x32$ $0x33$ CII $R(0x52)$ $7(0x)$ EX $0x35$ $0x32$ $0x33$ CII $R(0x52)$ $8(0x)$ EX $0x35$ $0x32$ $0x33$ CII $R(0x52)$ $8(0x)$ EX $0x35$ $0x32$ $0x33$                                                                                                    | 0x36    |         |      |
| Test Pattern Blue   | ASCII | R(0x52)                                                                                                    |         | 7(0x37) |      |
|                     | HEX   | 0x35                                                                                                    | 0x32    | 0x33    | 0x37 |
| Toot Dottorn White  | ASCII | R(0)                                                                                                    | R(0x52) |         | (38) |
| Test Pattern white  | HEX   | X         0x35         0x32         0x33           X         0x35         0x32         0x33           X         0x35         0x32         0x33           X         0x35         0x32         0x33           X         0x35         0x32         0x33           X         0x35         0x32         0x33           X         0x35         0x32         0x33           X         0x35         0x32         0x33           X         0x35         0x32         0x33           CII         R(0x52)         9(0x3           Qx35         0x32         0x33 | 0x38    |         |      |
|                     | ASCII | R(0)                                                                                                    | x52)    | 9(0)    | (39) |
| neturn Screen       |       | 0x35                                                                                                    | 0x32    | 0x33    | 0x39 |

- Test Pattern Command

#### APL Command

|         | ASCII | R(0:    | R(0x52) |         | x(0x78) |  |
|---------|-------|---------|---------|---------|---------|--|
| APL ON  | HEX   | 0x35    | 0x32    | 0x37    | 0x38    |  |
|         | ASCII | R(0x52) |         | y(0x79) |         |  |
| APL OII |       | 0x35    | 0x32    | 0x37    | 0x39    |  |

- APL(Automatic Power Limit) On/Off

#### PDP Tx Command

| DDD Ty Enchlo  | ASCII | R(0)    | R(0x52) |         | H(0x48) |  |
|----------------|-------|---------|---------|---------|---------|--|
|                | HEX   | 0x35    | 0x32    | 0x34    | 0x38    |  |
|                | ASCII | R(0x52) |         | S(0x53) |         |  |
| PDP IX Disable | HEX   | 0x35    | 0x32    | 0x35    | 0x33    |  |

- Enable: RS232 IC Output(Tx) within PDP

- Disable: RS232 IC Output(Tx) within PDP turns to High Impedance state

#### Software Reset Command

| Software | ASCII | R(0) | ĸ52) | R(0x52) |      |
|----------|-------|------|------|---------|------|
| Reset    | HEX   | 0x35 | 0x32 | 0x35    | 0x32 |

- Software Reset

#### Position Command

| Position Un                                               | ASCII | P(0x50) |      | u(0x75) |      |
|-----------------------------------------------------------|-------|---------|------|---------|------|
| Position op                                               | HEX   | 0x35    | 0x30 | 0x37    | 0x35 |
|                                                           | ASCII | P(0x50) |      | d(0x64) |      |
| Position Down                                             | HEX   | 0x35    | 0x30 | 0x36    | 0x34 |
| Builting Law                                              | ASCII | P(0x50) |      | I(0x6C) |      |
| Position Len                                              | HEX   | 0x35    | 0x30 | 0x36    | 0x3C |
| Desition Pight                                            | ASCII | P(0x50) |      | r(0x72) |      |
| Position Right                                            | HEX   | 0x35    | 0x30 | 0x37    | 0x32 |
| Position Down Position Left Position Right Position Reset | ASCII | P(0)    | ĸ50) | S(0:    | ĸ53) |
|                                                           |       | 0x35    | 0x30 | 0x35    | 0x33 |

- Component, SVIDEO, Composite Video Input screen positioning command

#### Global Offset Command

| Clobal Offect On  | ASCII | P(0x50) |         | L(0x4C) |      |
|-------------------|-------|---------|---------|---------|------|
| Global Onset On   | HEX   | 0x35    | 0x30    | 0x34    | 0x3C |
|                   | ASCII | P(0)    | P(0x50) |         | x52) |
| Giobal Offset Off | HEX   | 0x35    | 0x30    | 0x35    | 0x32 |

- Command to enlarge the display considering the seam between two MPDP

- Global Offset On: To enhance the continuity between MPDPs, data for the Seam area is erased.

#### Video Zoom Control Command

| Video Zoom Control | ASCII | P(0x50) |      | n(0x6E) |      |
|--------------------|-------|---------|------|---------|------|
|                    | HEX   | 0x35    | 0x30 | 0x36    | 0x3E |

--Video Zoom: Default Level is "5", controllable within "1"~"9"

#### Color Temp Command

| Normal Mode | ASCII | G(0x47) |      | N(0x4E) |      |
|-------------|-------|---------|------|---------|------|
|             | HEX   | 0x34    | 0x37 | 0x34    | 0x3E |
| Studio Mode | ASCII | G(0x47) |      | O(0x4F) |      |
|             | HEX   | 0x34    | 0x37 | 0x34    | 0x3F |

- Studio Mode: Sets to Colour Temperature approximately 3200K

#### Firmware Default Command

| Firmware Default<br>Load | ASCII | F(0x46) |      | 1(0x31) |      |
|--------------------------|-------|---------|------|---------|------|
|                          | HEX   | 0x34    | 0x36 | 0x33    | 0x31 |

- Set values to default. Values before factory adjusting.

#### Factory Data Command

| Factory Data Save | ASCII | F(0x46) |      | 2(0x32) |      |
|-------------------|-------|---------|------|---------|------|
|                   | HEX   | 0x34    | 0x36 | 0x33    | 0x32 |
| Factory Data Load | ASCII | F(0)    | x46) | 3(0)    | (33) |
|                   | HEX   | 0x34    | 0x36 | 0x33    | 0x33 |

- Factory Data Save: Data Save after adjusting - Factory Data Load: Load values of Factory Data

#### User File Load Command

| Lloor File Lood | ASCII | F(0x46) |      | 6(0x36) |      |
|-----------------|-------|---------|------|---------|------|
| User File Load  | HEX   | 0x34    | 0x36 | 0x33    | 0x36 |

- Read and Load Picture Control Data from saved file

- Reference - Application: Saved Picture Control Data is saved as a file as the figure adjusted by the user

\* File Format: \*\*\*.dat

| User Mode     | Brightness, Contrast, Sharpness, Color, Tint         |
|---------------|------------------------------------------------------|
| White Balance | Gain R, Gain G, Gain B, Offset R, Offset G, Offset B |
| Device PC     | Gain R, Gain G, Gain B, Offset R, Offset G, Offset B |
| Device DTV    | Gain R, Gain G, Gain B, Offset R, Offset G, Offset B |
| Device DVD    | Brightness, Contrast, Cr, Cb                         |
| Device VIDEO  | Brightness, Contrast, Color, Tint                    |

- Data save sequence: User Mode ~Device VIDEO

#### 2.3.3 Get Data Control

#### Get Data Command

| Get Data Tracking<br>Manual            | ASCII | R(0x52) |      | A(0x41) |      |
|----------------------------------------|-------|---------|------|---------|------|
|                                        | HEX   | 0x35    | 0x32 | 0x34    | 0x31 |
| Get Data PDP<br>Current Status         | ASCII | R(0x52) |      | C(0x43) |      |
|                                        | HEX   | 0x35    | 0x32 | 0x34    | 0x33 |
| Get Data Total<br>White Balance        | ASCII | G(0x47) |      | T(0x54) |      |
|                                        | HEX   | 0x34    | 0x37 | 0x35    | 0x34 |
| Get Data New<br>Total White<br>Balance | ASCII | G(0x47) |      | P(0:    | x50) |
|                                        | HEX   | 0x34    | 0x37 | 0x35    | 0x30 |

- Command to read Data saved on EEPROM within the PDP

#### 2.3.4 WhiteBalance Control

Graphic User Mode Command

| Graphic User<br>Mode Brightness | ASCII | G(0x47) |      | a(0x61) |      |
|---------------------------------|-------|---------|------|---------|------|
|                                 | HEX   | 0x34    | 0x37 | 0x36    | 0x31 |
| Graphic User<br>Mode Contrast   | ASCII | G(0x47) |      | b(0x62) |      |
|                                 | HEX   | 0x34    | 0x37 | 0x36    | 0x32 |
| Graphic User                    | ASCII | G(0x47) |      | c(0x63) |      |
| Mode Sharpness                  | HEX   | 0x34    | 0x37 | 0x36    | 0x33 |
| Graphic User                    | ASCII | G(0x47) |      | d(0x64) |      |
| Mode Color                      | HEX   | 0x34    | 0x37 | 0x36    | 0x34 |
| Graphic User<br>Mode Tint       | ASCII | G(0x47) |      | e(0)    | x65) |
|                                 | HEX   | 0x34    | 0x37 | 0x36    | 0x35 |

- Command for controlling Brightness, Contrast, Sharpness, Color, Tint for PC and DTV

#### Video User Mode Command

| Video User Mode<br>Brightness | ASCII | V(0     | x56)    | a(0x61) |      |
|-------------------------------|-------|---------|---------|---------|------|
|                               | HEX   | 0x35    | 0x36    | 0x36    | 0x31 |
| Video User Mode<br>Contrast   | ASCII | V(0:    | V(0x56) |         | x62) |
|                               | HEX   | 0x35    | 0x36    | 0x36    | 0x32 |
| Video User Mode<br>Sharpness  | ASCII | V(0x56) |         | c(0x63) |      |
|                               | HEX   | 0x35    | 0x36    | 0x36    | 0x33 |
| Video User Mode               | ASCII | V(0x56) |         | d(0x64) |      |
| Color                         | HEX   | 0x35    | 0x36    | 0x36    | 0x34 |
| Video User Mode<br>Tint       | ASCII | V(0x56) |         | e(0)    | x65) |
|                               | HEX   | 0x35    | 0x36    | 0x36    | 0x35 |

- Command for controlling Brightness, Contrast, Sharpness, Color, Tint for Video

Infinitely Expandable **MPDP** 

| White Balance<br>Gain Red    | ASCII | G(0x47) |      | A(0x41) |      |
|------------------------------|-------|---------|------|---------|------|
|                              | HEX   | 0x34    | 0x37 | 0x34    | 0x31 |
| White Balance<br>Gain Green  | ASCII | G(0x47) |      | B(0x42) |      |
|                              | HEX   | 0x34    | 0x37 | 0x34    | 0x32 |
| White Balance<br>Gain Blue   | ASCII | G(0x47) |      | C(0x43) |      |
|                              | HEX   | 0x34    | 0x37 | 0x34    | 0x33 |
| White Balance                | ASCII | G(0x47) |      | E(0x45) |      |
| Offset Red                   | HEX   | 0x34    | 0x37 | 0x34    | 0x35 |
| White Balance                | ASCII | G(0x47) |      | F(0x46) |      |
| Offset Green                 | HEX   | 0x34    | 0x37 | 0x34    | 0x36 |
| White Balance<br>Offset Blue | ASCII | G(0x47) |      | G(0x47) |      |
|                              | HEX   | 0x34    | 0x37 | 0x34    | 0x37 |

#### ■ White Balance Command

- Command for controlling White Balance for DVI

#### Graphic Data Command

| Graphic Data Gain<br>Red    | ASCII | G(0x47) |         | r(0x72) |      |
|-----------------------------|-------|---------|---------|---------|------|
|                             | HEX   | 0x34    | 0x37    | 0x37    | 0x32 |
| Graphic Data Gain<br>Green  | ASCII | G(0:    | G(0x47) |         | (73) |
|                             | HEX   | 0x34    | 0x37    | 0x37    | 0x33 |
| Graphic Data Gain<br>Blue   | ASCII | G(0x47) |         | t(0x74) |      |
|                             | HEX   | 0x34    | 0x37    | 0x37    | 0x34 |
| Graphic Data Offset         | ASCII | G(0x47) |         | u(0x75) |      |
| Red                         | HEX   | 0x34    | 0x37    | 0x37    | 0x35 |
| Graphic Data Offset         | ASCII | G(0x47) |         | v(0x76) |      |
| Green                       | HEX   | 0x34    | 0x37    | 0x37    | 0x36 |
| Graphic Data Offset<br>Blue | ASCII | G(0x47) |         | w(0x77) |      |
|                             | HEX   | 0x34    | 0x37    | 0x37    | 0x37 |

- Command for controlling White Balance for PC and DTV.

#### Video Data Command

| Video Data Bright-  | ASCII | V(0x56) |         | r(0x72) |         |  |
|---------------------|-------|---------|---------|---------|---------|--|
| ness                | HEX   | 0x35    | 0x36    | 0x37    | 0x32    |  |
| Video Data Contract | ASCII | V(0:    | V(0x56) |         | s(0x73) |  |
| video Data Contrast | HEX   | 0x35    | 0x36    | 0x37    | 0x33    |  |
| Video Data Color    | ASCII | V(0x56) |         | t(0x74) |         |  |
|                     | HEX   | 0x35    | 0x36    | 0x37    | 0x34    |  |
| Video Dete Tint     | ASCII | V(0x56) |         | u(0x75) |         |  |
| video Data Tint     | HEX   | 0x35    | 0x36    | 0x37    | 0x35    |  |
| Video Data Cr       | ASCII | V(0x56) |         | v(0x76) |         |  |
| video Data Cr       | HEX   | 0x35    | 0x36    | 0x37    | 0x36    |  |
| Video Data Ch       | ASCII | V(0x56) |         | w(0x77) |         |  |
|                     |       |         |         |         |         |  |

- Ex) Selecting 3x3 within MPDP 5x5

| ID:1  | ID:2  | ID:3                     | ID:4                     | ID:5                     |
|-------|-------|--------------------------|--------------------------|--------------------------|
| ID:6  | ID:7  | ID:8                     | ID:9                     | ID:10                    |
| ID:11 | ID:12 | ID:13<br>N:3, M:3<br>P:1 | ID:14<br>N:3, M:3<br>P:2 | ID:15<br>N:3, M:3<br>P:3 |
| ID:16 | ID:17 | ID:18<br>N:3, M:3<br>P:4 | ID:19<br>N:3, M:3<br>P:5 | ID:20<br>N:3, M:3<br>P:6 |
| ID:21 | ID:22 | ID:23<br>N:3, M:3<br>P:7 | ID:24<br>N:3, M:3<br>P:8 | ID:25<br>N:3, M:3<br>P:9 |

#### Tracking Data

| Send Tracking<br>Data | ASCII | (Value+127) |           |  |  |
|-----------------------|-------|-------------|-----------|--|--|
|                       | HEX   | High Value  | Low Value |  |  |

#### Video Zoom Data

| Video Zoom | ASCII | Va         | lue       |
|------------|-------|------------|-----------|
| Video Zoom | HEX   | High Value | Low Value |

<sup>-</sup> Value(0~9):

0(0x30, 0x30), 1(0x30, 0x31), 2(0x30, 0x32), 3(0x30, 0x33), 4(0x30, 0x34), 5(0x30, 0x35), 6(0x30, 0x36), 7(0x30, 0x37), 8(0x30, 0x38), 9(0x30, 0x39)

#### ■ Factory Data Save & User File Load

|                                         |                            |     | Data[0] ~ Data[9] : User Mode                           |  |  |
|-----------------------------------------|----------------------------|-----|---------------------------------------------------------|--|--|
| Send : 62byte<br>Factory Data Save<br>& |                            |     | Data[10] ~ Data[21] : White Balance                     |  |  |
|                                         |                            | UEV | Data[22] ~ Data[33] : Graphic PC                        |  |  |
|                                         |                            | HEX | Data[34] ~ Data[45] : Graphic DTV                       |  |  |
| USET THE                                | LUau                       |     | Data[46] ~ Data[53] : Video DVD                         |  |  |
|                                         |                            |     | Data[54] ~ Data[61] : Video VIDEO                       |  |  |
|                                         |                            |     |                                                         |  |  |
| User Mode                               |                            | !   | Brightness, Contrast, Sharpness, Color,<br>Tint         |  |  |
| White Balance                           |                            |     | Gain R, Gain G, Gain B, Offset R, Offset<br>G, Offset B |  |  |
|                                         | Graphic G<br>PC G          |     | Gain R, Gain G, Gain B, Offset R, Offset G, Offset B    |  |  |
| Device<br>Data                          | Device Graphic<br>Data DTV |     | Gain R, Gain G, Gain B, Offset R, Offset<br>G, Offset B |  |  |
|                                         | DVD                        |     | Brightness, Contrast, Cr, Cb                            |  |  |
|                                         | Vide                       | o   | Brightness, Contrast, Color, Tint,                      |  |  |

#### Graphic&Video Data

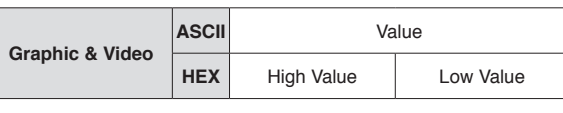

- White Balance value for PC and DTV

#### 2.4.2 Receive Data

#### Tracking Data

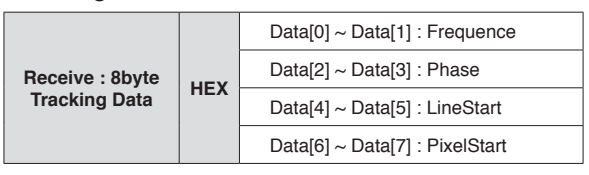

- Manual Tracking Data

#### PDP Current Status Data

| Receive : 22byte<br>PDP Current<br>Status | HEX | Data[0] ~ Data[1] : PDP ID                  |
|-------------------------------------------|-----|---------------------------------------------|
|                                           |     | Data[2] ~ Data[3] : Input Source            |
|                                           |     | Data[4] ~ Data[5] : Standard Table          |
|                                           |     | Data[6] ~ Data[7] : System Current<br>Power |
|                                           |     | Data[8] ~ Data[9] : BIC Mode                |
|                                           |     | Data[10] ~ Data[11] : Global Offset         |
|                                           |     | Data[12] ~ Data[13] : Color Temp            |
|                                           |     | Data[14] ~ Data[15] : Auto Power            |
|                                           |     | Data[16] ~ Data[21] : Firmware Version      |

Refer to the Data format shown in 6.1 Protocol Form.

| Index               | Length | Note                                                                                                    |                                                                                                    |  |  |  |
|---------------------|--------|----------------------------------------------------------------------------------------------------|----------------------------------------------------------------------------------------------------|--|--|--|
| PDP ID              | 2byte  | "1": 0x30,0x31, "10": 0x30,0x3A, "99": 0x36                                                                                                    | ,0x33                                                                                                    |  |  |  |
| Input<br>Source     | 2byte  | "14" : DVI "13" : DTV "5" : S'<br>"12" : PC "7" : DVD "2" : VI                                                                                                    | /IDEO<br>DEO                                                                                                    |  |  |  |
| Standard<br>Table   | 2byte  | 11:         640x480x60         13:         1:1280x960x60         25:         15           12:         640x480x85         14:         1:280x1024x60         26:         16           13:         800x600x56         15:         1:366x768x60         27:         12           14:         1:280x1024x60         28:         12         1:         1:           14:         1:600x600x60         16:         1:600x120x60         28:         1:         1:           5:         800x600x65         16:         1:600x90x60         29:         P4         1:         1:         1:         1:         1:         1:         1:         1:         1:         1:         1:         1:         1:         1:         1:         1:         1:         1:         1:         1:         1:         1:         1:         1:         1:         1:         1:         1:         1:         1:         1:         1:         1:         1:         1:         1:         1:         1:         1:         1:         1:         1:         1:         1:         1:         1:         1:         1:         1:         1:         1:         1:         1:         : | 20x1080ix60<br>20x1080ix50<br>80x720Px60<br>80x720Px50<br>L<br>CCAM<br>LP<br>TSC<br>TSCP<br>tificial<br>1known<br>Signal |  |  |  |
| System<br>Power     | 2byte  | "0" : Off, "1" : On                                                                                                    |                                                                                                    |  |  |  |
| BIC Mode            | 2byte  | "0":Off, "1":On                                                                                                    |                                                                                                    |  |  |  |
| Global<br>Offset    | 2byte  | "0" : Off, "1" : On                                                                                                    |                                                                                                    |  |  |  |
| Color Temp          | 2byte  | "0" : Normal Mode, "1" : Studio Mode                                                                                                    |                                                                                                    |  |  |  |
| Auto Power          | 2byte  | "0" : Off, "1" : On                                                                                                    |                                                                                                    |  |  |  |
| Firmware<br>Version | 6byte  | Ex) version: 123456 0x31,0x32,0x33,0x34,0x3                                                                                                    | 5,0x36                                                                                                    |  |  |  |

#### - Command for controlling White Balance for Video

#### 2.4 Data

#### 2.4.1 Send Data

\* Refer to the Data format shown in 6.1 Protocol Form. - Ex) 0x40

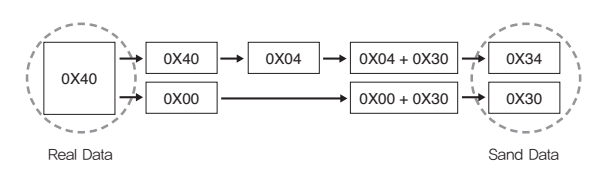

| //=====================================                 |                   |
|---------------------------------------------------------|-------------------|
| Data = 0x40;                                            | // Data: 0x40     |
| $Data[1] = ((Data) \& 0 \times F0) > 4) + 0 \times 30;$ | // Data [1]: 0x34 |
| Data[0] = (Data & 0x0F)+0x30;                           | // Data [0]: 0x30 |
| //=====================================                 |                   |

#### Multi Scale Data

| Send  | ASCII | S(Source) |       | M(Width) |       | N(Height) |       | P(Position) |       |
|-------|-------|-----------|-------|----------|-------|-----------|-------|-------------|-------|
| Multi | HEX   | High      | Low   | High     | Low   | High      | Low   | High        | Low   |
| Scale |       | Value     | Value | Value    | Value | Value     | Value | Value       | Value |

\* Source: Refer to the Input Source Command shown in 6.2 Protocol Value

- M, N, P

Infinitely Expandable **MPDP** 

#### White Balance Data

| Receive : 34byte<br>White Balance Data |     | Data[0] ~ Data[9] : User Mode       |
|----------------------------------------|-----|-------------------------------------|
|                                        | HEX | Data[10] ~ Data[21] : White Balance |
|                                        |     | Data[22] ~ Data[33] : Device Data   |

| User Mode      |        | Brightness, Contrast, Sharpness, Color,<br>Tint      |
|----------------|--------|------------------------------------------------------|
| White B        | alance | Gain R, Gain G, Gain B, Offset R, Offset G, Offset B |
| Device Graphic |        | Gain R, Gain G, Gain B, Offset R, Offset G, Offset B |
| Data           | Video  | Brightness, Contrast, Color, Tint, Cr, Cb            |

#### new White Balance Data

| Receive : 62byte<br>Firmware Version | HEX | Data[0] ~ Data[9] : User Mode        |
|--------------------------------------|-----|--------------------------------------|
|                                      |     | Data[10] ~ Data[21] : White Balance  |
|                                      |     | Data[22] ~ Data[33] : Device PC      |
|                                      |     | Data[34] ~ Data[45] : Device DTV     |
|                                      |     | Data[46] ~ Data[53] : Device DVD     |
|                                      |     | Data[54] ~ Data[61] : Device S-VIDEO |
|                                      |     | OF VIDEO                             |

| User Mode      |                | Brightness, Contrast, Sharpness, Color,<br>Tint      |  |
|----------------|----------------|------------------------------------------------------|--|
| White Balance  |                | Gain R, Gain G, Gain B, Offset R, Offset G, Offset B |  |
|                | Graphic<br>PC  | Gain R, Gain G, Gain B, Offset R, Offset G, Offset B |  |
| Device<br>Data | Graphic<br>DTV | Gain R, Gain G, Gain B, Offset R, Offset G, Offset B |  |
|                | DVD            | Brightness, Contrast, Cr, Cb                         |  |
|                | Video          | Brightness, Contrast, Color, Tint,                   |  |

#### 2.5 End

#### End

| End : 1byte | 0x0d |
|-------------|------|
|-------------|------|

- Shows the end of Protocol

## 3. Protocol Example

#### 3.1 Send Command

3.1.1 Multi Scale Control

## Multi Scale Command

(PDP ID = 3, Source = PC, Configuration = 2x2)

|                   | Comma        | ind     | ł         | PDP ID    | Sub Command |                   |      |  |
|-------------------|--------------|---------|-----------|-----------|-------------|-------------------|------|--|
| Multi             | 0x36 0x3B 0x | 34 0x3D | 0x30 0x33 |           |             | 0x34 0x3D 0x37 0x |      |  |
| Scale<br>(19byte) |              | End     |           |           |             |                   |      |  |
|                   | Source       | h       | Height    |           | Position    | Ena               |      |  |
|                   | 0x37 0x30    | 0x30 0x | (32       | 0x30 0x32 | 2           | 0x30 0x33         | 0x0d |  |

| Index       | Converted Data                                  | Send Data              |  |  |
|-------------|-------------------------------------------------|------------------------|--|--|
| Command     |                                                 | 0x36, 0x3B, 0x34, 0x3D |  |  |
| PDP ID      | "3": 0x30, 0x33                                 | 0x30, 0x33             |  |  |
| Sub Command |                                                 | 0x34, 0x3D, 0x37, 0x33 |  |  |
| Source      | PC(0x70): 0x37, 0x30                            | 0x37, 0x30             |  |  |
| Width       | "2": 0x32, 0x32                                 | 0x30, 0x32             |  |  |
| Height      | "2": 0x32, 0x32                                 | 0x30, 0x32             |  |  |
| Position    | ID is "3", so position value<br>"3": 0x30, 0x33 | 0x30, 0x33             |  |  |

#### 3.1.2 PDP Control

#### Power On Command (PDP ID = 1)

| Power On | Command             | PDP ID    | Sub Command         | End  |
|----------|---------------------|-----------|---------------------|------|
| (11byte) | 0x36 0x3B 0x34 0x3D | 0x30 0x31 | 0x35 0x32 0x36 0x3E | 0x0d |

| Index       | Converted Data  | Send Data              |
|-------------|-----------------|------------------------|
| Command     |                 | 0x36, 0x3B, 0x34, 0x3D |
| PDP ID      | "1": 0x30, 0x31 | 0x30, 0x31             |
| Sub Command |                 | 0x35, 0x32, 0x36, 0x3E |

#### 3.1.3 Get Data Control

#### Get WhiteBalance Version Command(PDP ID = 1)

| Get<br>White     | Command             | PDP ID    | Sub Command         | End  |
|------------------|---------------------|-----------|---------------------|------|
| Balance (11byte) | 0x36 0x3B 0x34 0x3D | 0x30 0x31 | 0x34 0x37 0x35 0x34 | 0x0d |

| Index       | Converted Data  | Send Data              |
|-------------|-----------------|------------------------|
| Command     |                 | 0x36, 0x3B, 0x34, 0x3D |
| PDP ID      | "1": 0x30, 0x31 | 0x30, 0x31             |
| Sub Command |                 | 0x34, 0x37, 0x35, 0x34 |

#### 3.1.4 WhiteBalance Control

# Graphic Data Brightness Command (PDP ID = 1, Data = 50)

|                        | Command             | PDP ID    | Sub Co    | Sub Command |  |  |
|------------------------|---------------------|-----------|-----------|-------------|--|--|
| Graphic<br>Data        | 0x36 0x3B 0x34 0x3D | 0x30 0x31 | 0x34 0x37 | 0x35 0x34   |  |  |
| Brightness<br>(17byte) |                     | Data      |           |             |  |  |
|                        | 0x                  | 0x0d      |           |             |  |  |

| Index       | Converted Data         | Send Data              |  |  |
|-------------|------------------------|------------------------|--|--|
| Command     |                        | 0x36, 0x3B, 0x34, 0x3D |  |  |
| PDP ID      | "1": 0x30, 0x31        | 0x30, 0x31             |  |  |
| Sub Command |                        | 0x34, 0x37, 0x36, 0x31 |  |  |
| Data        | "50"(0x32): 0x33, 0x32 | 0x33, 0x32             |  |  |

#### \* Attachment : ASCII to HEX Conversion Table

| ASCII | HEX | ASCII | HEX | ASCII | HEX | ASCII | HEX | ASCII | HEX | ASCII | HEX | ASCII | HEX |
|-------|-----|-------|-----|-------|-----|-------|-----|-------|-----|-------|-----|-------|-----|
| Esc   | 1B  | ,     | 2C  | ;     | 3B  | J     | 4A  | Y     | 59  | h     | 68  | w     | 77  |
| CR    | 0D  | -     | 2D  | <     | 3C  | К     | 4B  | Z     | 5A  | i     | 69  | х     | 78  |
| LF    | 0A  |       | 2E  | =     | 3D  | L     | 4C  | [     | 5B  | j     | 6A  | у     | 79  |
| Space | 20  | /     | 2F  | >     | 3E  | М     | 4D  | \     | 5C  | k     | 6B  | Z     | 7A  |
| !     | 21  | 0     | 30  | ?     | 3F  | N     | 4E  | ]     | 5D  | I     | 6C  | {     | 7B  |
| ű     | 22  | 1     | 31  | @     | 40  | 0     | 4F  | ^     | 5E  | m     | 6D  | I     | 7C  |
| #     | 23  | 2     | 32  | А     | 41  | Р     | 50  | -     | 5F  | n     | 6E  | }     | 7D  |
| \$    | 24  | 3     | 33  | В     | 42  | Q     | 51  | `     | 60  | 0     | 6F  | 2     | 7E  |
| %     | 25  | 4     | 34  | С     | 43  | R     | 52  | а     | 61  | р     | 70  | DEL   | 7F  |
| &     | 26  | 5     | 35  | D     | 44  | S     | 53  | b     | 62  | q     | 71  |       |     |
| I     | 27  | 6     | 36  | E     | 45  | Т     | 54  | С     | 63  | r     | 72  |       |     |
| (     | 28  | 7     | 37  | F     | 46  | U     | 55  | d     | 64  | S     | 73  |       |     |
| )     | 29  | 8     | 38  | G     | 47  | V     | 56  | е     | 65  | t     | 74  |       |     |
| *     | 2A  | 9     | 39  | Н     | 48  | W     | 57  | f     | 66  | u     | 75  |       |     |
| +     | 2B  | :     | ЗA  | I     | 49  | Х     | 58  | g     | 67  | v     | 76  |       |     |

Infinitely Expandable **MPDP** 

# 7. Other tips

## 7.1. Before calling for service

Before calling for any repair, check the following and then refer to a near A/S center.

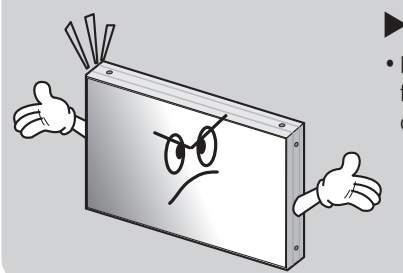

#### ▶ "Tick" sound from the main body.

• If there is no problem with the screen or sound, the "tick" sound is likely to result from the cabinet lightly shrinking with the change of room temperature. The sound does not affect product's performance.

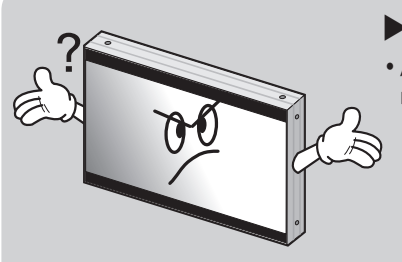

#### ▶ No image at upper and lower part of the screen.

• As for a screen which is over 16:9 in width (such as cinema-sized one), no image may be displayed at upper and bottom part of the screen.

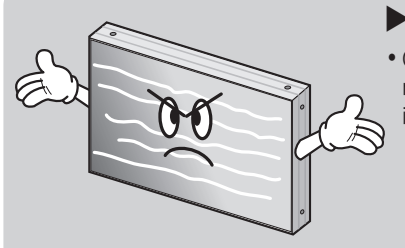

## Speckles or white lines on the screen

• Check whether the problem is caused by vehicle, streetcar, high-voltage cable or neon sign, which emitting interference wave or electromagnetic induction. Avoid any interfering object.

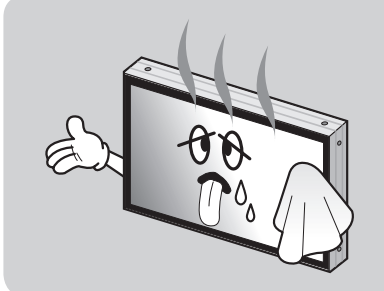

## Screen or a PDP Set is hot

- PDP sets or screen can be hot, because basic principle of PDP driving is Plasma discharge between electrodes.
- It is not a defect or a malfunction of the product, you may continue to use the product.

## 7.2. About Plasma display panel

The followings are phenomena caused by characteristics of the plasma display panel. Since it is not a fault, you may continue to use the product.

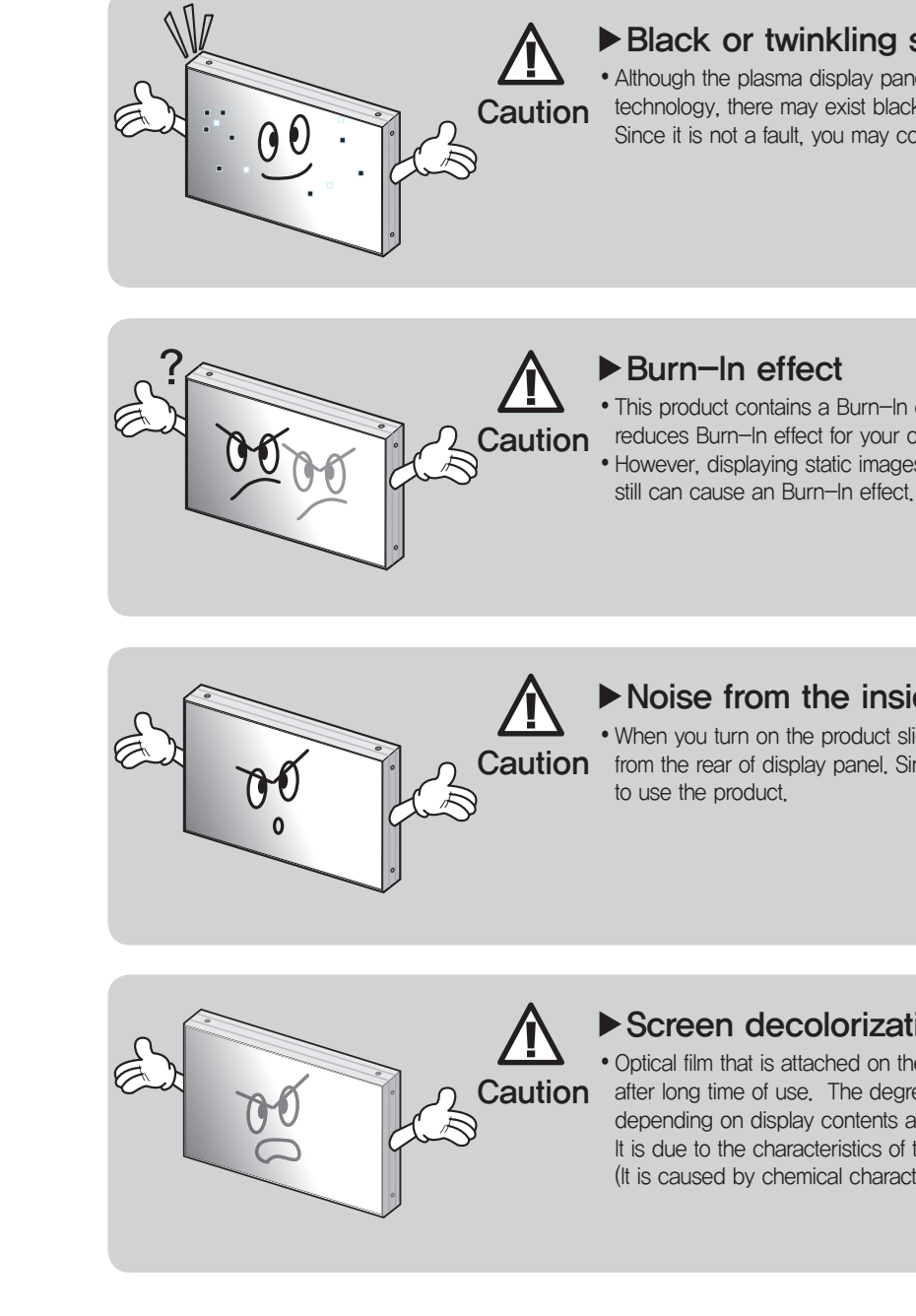

Infinitely Expandable **MPDP** 

## Black or twinkling spots on the screen

• Although the plasma display panel is manufactured with high-precision Caution technology, there may exist black or twinkling spots on the screen. Since it is not a fault, you may continue to use the product.

• This product contains a Burn-In effect Compensation (BIC) circuit that Caution reduces Burn-In effect for your convenience. • However, displaying static images for an overly extended period of time

## ► Noise from the inside

• When you turn on the product slight buzzing sound may be heard from the rear of display panel. Since it is not a fault, you may continue

## Screen decolorization

• Optical film that is attached on the panel can be slightly decolorized Caution after long time of use. The degree of decolorization may vary depending on display contents and conditions. It is due to the characteristics of the film, but it is not a defect. (It is caused by chemical characteristics of the film.)

# 8. Applicable signals

## 8.1. DVD / DTV

| Input Signal |       | Resolution  | Remarks |
|--------------|-------|-------------|---------|
|              | 480i  | 720 x 480   |         |
| סעס          | 480p  | 720 x 480   |         |
|              | 576i  | 720 x 576   |         |
|              | 576p  | 720 x 576   |         |
|              | 720p  | 1280 x 720  |         |
| DIV          | 1080i | 1920 x 1080 |         |

## 8.2. PC & DVI

• When you select "PC & DVI" for input source, it does not support DTV signal.

| Resolution  | V-Freq. (Hz) | H–Freq. (KHz) | Remarks  |
|-------------|--------------|---------------|----------|
| 800 x 600   | 60           | 37.88         |          |
| 853 x 480   | 60           | 31.50         | VESA DMT |
| 1024 x 768  | 60           | 48.36         |          |
| 1280 x 768  | 60           | 47.69         | VESA CVT |
| 1400 x 1050 | 60           | 65.317        |          |
| 1280 x 960  | 60           | 60.00         |          |
| 1280 x 1024 | 60           | 63.97         |          |
| 1360 x 768  | 60           | 47.71         | VESA DMT |
| 1600 x 1200 | 60           | 75.00         |          |
| 1706 x 960  | 60           | 59.57         |          |

# 9. Specifications

| Powe                 | r supply                         | $100 \sim 240 V AC. 5$                   |  |  |
|----------------------|----------------------------------|------------------------------------------|--|--|
| Power consumption    |                                  |                                          |  |  |
|                      | Average (Typical)                | 300W                                     |  |  |
|                      | Max                              | 360W                                     |  |  |
| Plasma display panel |                                  | 42 inch, 16:9 Asp                        |  |  |
|                      | Contrast ratio                   | 10,000 :1 (Dark R                        |  |  |
|                      | Brightness                       | 1,000 cd/m² (W/O                         |  |  |
| Front filter         |                                  | AGAR (Anti Glare A                       |  |  |
| Numb                 | per of pixels                    | 853(H) X 480(V)                          |  |  |
| Seam                 | gap (In case of multi formation) | 4mm                                      |  |  |
| Envir                | onmental condition               |                                          |  |  |
|                      | Temperature                      | 0° C~ 35° C                              |  |  |
|                      | Humidity                         | $20\% \sim 70\%$                         |  |  |
| Signa                | al                               |                                          |  |  |
|                      | Video signal                     | NTSC, PAL, SECAN                         |  |  |
|                      | PC signal                        | SVGA, WVGA, XGA                          |  |  |
| Frequency            |                                  | Horizontal Frequen<br>Vertical Frequency |  |  |
| Connectors           |                                  | Input                                    |  |  |
|                      |                                  | CVBS : BNC 1pin                          |  |  |
|                      | VIDEO                            | S-Video: DIN 4pi                         |  |  |
|                      | Component                        | Y, Pb, Pr : BNC 3                        |  |  |
|                      | PC                               | PC RGB : D-Sub                           |  |  |
|                      | DVI                              | TMDS: DVI-D 24                           |  |  |
|                      | Serial                           | RS-232C D-Sub S                          |  |  |
| Exter                | nal dimension                    | 924.6mm[W] X 52                          |  |  |
|                      | 924.6 mm(±0.2)                   | 75.4mm(±                                 |  |  |
|                      |                                  |                                          |  |  |
| Ē                    | 0                                | 0                                        |  |  |
|                      |                                  |                                          |  |  |
|                      |                                  |                                          |  |  |

26kg (±1kg)

\*Product design and specification can be changed for quality improvement without prior notice.

Weight

521.8mm (±0.2)

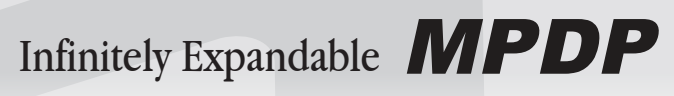

| 60/60Hz         |                                        |  |
|-----------------|----------------------------------------|--|
|                 |                                        |  |
|                 |                                        |  |
|                 |                                        |  |
| ect Ratio       |                                        |  |
| com)            |                                        |  |
| Film)           |                                        |  |
| nti Reflection) |                                        |  |
|                 |                                        |  |
|                 |                                        |  |
|                 |                                        |  |
|                 |                                        |  |
|                 |                                        |  |
|                 |                                        |  |
| 1               |                                        |  |
| A, SXGA, WXGA,  | UXGA                                   |  |
| cy 15.5~75kH    | Z                                      |  |
| 50/60Hz         |                                        |  |
|                 | Output                                 |  |
|                 |                                        |  |
| า               |                                        |  |
| pin             | Same as left side                      |  |
| 15pin           |                                        |  |
| pin             |                                        |  |
| pin(female)     | RS-232C D-Sub 9pin (male)              |  |
| 1 8mm[H] X75 /  | mm[D]                                  |  |
|                 | [0]                                    |  |
| 0.5)            | 528.8mm (±1)                           |  |
|                 |                                        |  |
|                 |                                        |  |
|                 |                                        |  |
|                 |                                        |  |
|                 |                                        |  |
|                 | • 336.0mm                              |  |
|                 | (±1)                                   |  |
| · 🖉 🗉 🗉         |                                        |  |
|                 | ······································ |  |
|                 |                                        |  |
|                 |                                        |  |
|                 |                                        |  |

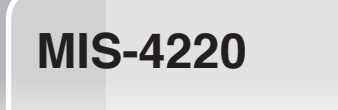

| Memo |
|------|
|      |
|      |
|      |
|      |
|      |
|      |
|      |
|      |
|      |
|      |
|      |
|      |
|      |
|      |
|      |
|      |

Memo

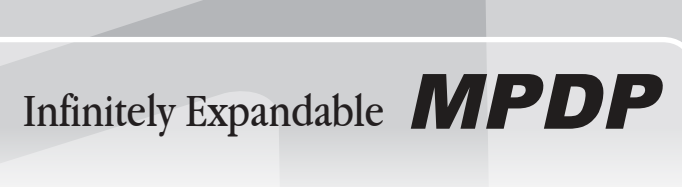

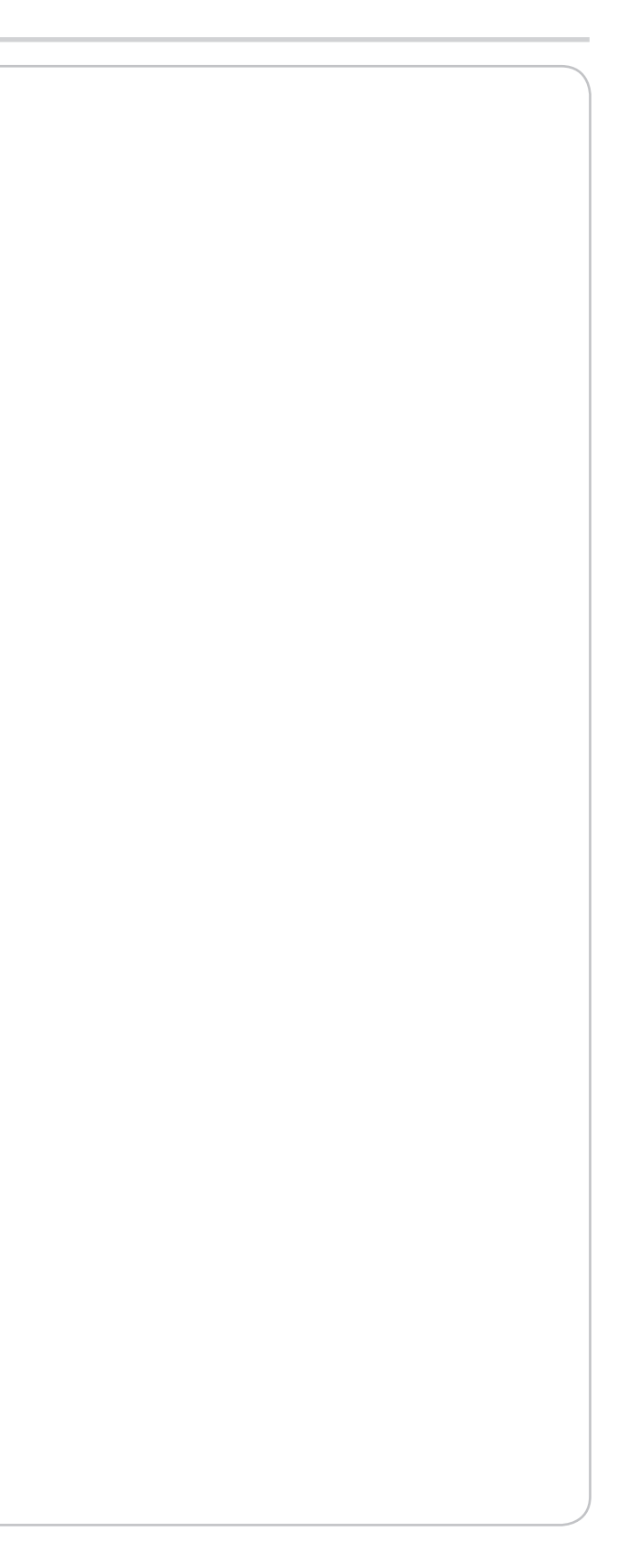